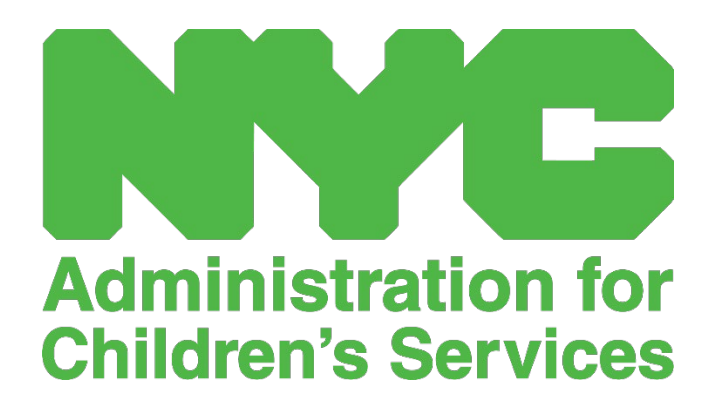

אנליין באניצער וועגווייזער פאר וואוטשער CAPS פראגראמען

# אינהאלט

| 3                           | פארוואס זאל איך נוצן דעם סיסטעם?           |
|-----------------------------|--------------------------------------------|
| 4                           | מאכט א NYC ID מאכט א                       |
| 9                           | רעקארדירן צייט - אריינלייגן אטענדענס       |
| 10                          | טעגליבע צייט ענטרי                         |
| 13                          | וואבנטליבע צייט ענטריוואבנטליבע צייט ענטרי |
| Error! Bookmark not defined | מאנאטליכע אנוועזנהייט אריינגעבונג          |
| 22                          | אריינלייגן פריערדיגע אטענדענס              |
| 25                          | פלאצירונג טאוול                            |
| 27                          | פראגראם אינפארמאציע                        |
| 27                          | פראגראם פּראָפיל                           |
| 28                          | אריינלייגן א פארמאכונג                     |
| 30                          | מענעדזש באניצערס                           |
| 33                          | באניצער פּראָפיל                           |
| 34                          | מאבייל דעווייס                             |

# פארוואס זאל איך נוצן דעם סיסטעם?

CAPS אנליין איז דעזיגנירט און אנטוויקלט געווארן צו צופרידנשטעלן א באפעל פון OCFS פאר NYC אז ביז אקטאבער 1, 2020, וועט ACCIS האבן א פראגראם צו זאמלען אריינשרייב-צייט/אויסשרייב-צייט אטענדענס אינפארמאציע פון קינדקעיר פראגראמען און פראוויידערס וואס סערווירן סאבסידייזד קינדער. צוליב דער COVID-19 פאנדעמיע איז דער טערמין פארלענגערט געווארן.

דער CAPS אנליין אטענדענס סיסטעם וועט העלפן פארזיבערן א נארמאליזירטע מעטאדע צו נאכגיין די צייט פאר קינדער וועמענס קעיר איז געווארן אויטאריזירט. דער סיסטעם וועט צופרידנשטעלן סטעיט פאדערונגען אריינגערעבנט אז א פראוויידער בארעבטיגט צו קעיר'ן פאר סאבסידייזד קינדער זאל אנהאלטן טעגליבע אטענדענס רעקארדס אריינגערעבנט דאטום פון אטענדענס, צייטן פון קומען און גיין, און באמערקונגען פון פולע טעג פארפעלונגען [18 2)(NYCRR 415.12(a)(2 18])]. סטעיט סאושעל סערוויסעס געזעץ פאדערט, "אזעלבע קעיר מעג נאר צוגעשטעלט ווערן אין פעלער וואו עס ווערט באשטימט, אונטער באדינגונגען באשטימט דורך דער דעפארטמענט, אז עס איז דא א געברויך צוליב אומפעאיגקייט פון די עלטערן צוצושטעלן קעיר און אויפזיבט פאר א באדייטנדע טייל פונעם טאג און אז די קעיר איז נויטיג פאר'ן קינד און עלטערן."

אין צוגאב צו צופרידנשטעלן סטעיט פאדערונגען, וועט די סיסטעם העלפן פארמערן פונקטליבקייט אין האלטן רעקארדס ווי אויך שנעלער באצאלונגען פאר אייך וויבאלד אייער מאנאטליכע באצאלונגען זענען עלעקטראניש. איר קענט האבן צוטריט צו דער סיסטעם מיט א קאמפיוטער אדער מאבייל דעווייס.

NYC ID באשאפט א

.NYC ID אנליין סיסטעם איז צו מאכן א CAPS דער ערשט ר שריט אין האבן צוטריט צו די

- .a) אויב איר **האט נישט** קיין NYC ID ביטע זעט **שריט 1** אונטן און זעצט פאר צו מאכן אייער קאנטע. (.a
  - .b אויב איר **האט** א NYC ID ביטע היפערט איבער צו **שריט 12** אונטן.
    - URL: <u>https://a069-capsonline.nyc.gov</u> גייט צו די. 1
      - 2. דרוקט אויף עפנט א קאנטע

| CAPS ONLINE<br>EXTENSION AND AND AND AND AND AND AND AND AND AN |                                                |
|-----------------------------------------------------------------|------------------------------------------------|
| קלאָץ אין צו CAPS אַנליין ניצן NYC ID אַקאַונט                  | CAPS אַנליין ניצט NYC ID אַקאַונט              |
| אימעיל אדרעס                                                    | אי גיט האָכן NYC מא <u>ך א אקאונט</u> משבון סא |
| אימעיל אדרעס                                                    | איר דאַרפֿן צו פירן NYC ID פירן אַקאונט.       |
| שפריכוואָרט 🚱                                                   |                                                |
| שפּריכוואָרט                                                    | 🚱 אויסקלייָבן אַ שפּראַך<br>ענגליש Espanol     |
| Forgot Password?                                                |                                                |
| סיין אריין                                                      | לאָגין אַנאַונסיז                              |

. לייגט אריין אייער אימיעל אדרעס.

איר מוזט מאבן אייער ID מיט אייער אימיעל אדרעס. אייער אימעיל אדרעס קען נישט ערהאלטן NYC ID איר מוזט מאבן אייער איינע פון די פאלגנדע דאמעין נעמען: nyc.gov, nypd.org, queensda.org, specnarc.org, specnarc.org, brooklynda.org, dfa.state.ny.us, trs.nyc.ny.us, nycers.org, nyccfb.info, ibo.nyc.ny.us, nychc.org, statenislandusa.com.

| אַלע פעלדער זענען פארלאנגט.                 |                          |  |
|---------------------------------------------|--------------------------|--|
|                                             |                          |  |
| אימעיל אדער באנוצער - נאמען                 |                          |  |
| ? בליצפאָסט אַדרעס אָדער נאמען:             | greendaycare88@gmail.com |  |
| באַשטעטיקן בליצפאָסט אַדרעס אָדער<br>נאמען: | greendaycare88@gmail.com |  |
|                                             |                          |  |

- Password " לייגט אריין א פאסווארט. (אויב אייער פאסווארט איז בארעבטיגט, וועט דער מעסעדזש Good" (פאסווארט גוט) ארויפקומען אונטן.)
  - .5. לייגט נאבאמאל אריין דאס פאסווארט עס צו באשטעטיגן.

| פּאַראָל |                     |        |                     |
|----------|---------------------|--------|---------------------|
| _        | פריכוואָרט ?        |        | שפּריכוואָרט שטאַרק |
|          | באַשטעטיקן פאַראָל: | •••••• |                     |
|          |                     |        |                     |

- . וויילט אויס די דראפדאון און זיבערהייט פראגעס וואס איר ווילט.
  - . לייגט אריין אייער ענטפער אין דעם פלאץ אונטן.

| יט | זיכערה                                                                                                    |                                                   |                                                                   |                                                |
|----|----------------------------------------------------------------------------------------------------|---------------------------------------------------|-------------------------------------------------------------------|------------------------------------------------|
|    | ין 3 און 255 אותיות. אויב איר זענט אויף אַ עפנטלעך<br>סקע דיין ענטפֿערס דורך סעלעקטירן <i>באַהאַלטן</i> אונטן | ודיק און מוזן זיין צוויש<br>קאָמענדירן איר צו מאַ | ער צו עס. דער ענטפער איז נישט פאַל-שפירעו<br>קאָמפיוטער, מיר רעי, | אויסקלײַבן אַ זיכערהייט קשיא און געבן אַן ענטפ |
|    | זיכערהייט פראגע:                                                                                              | באַזוכן ווי אַ קינד                               | וואָס איז דיין באַליבסטע אָרט צו ?                                | ~                                              |
|    | ענטפער:                                                                                                    | •••                                               |                                                                   |                                                |
|    | ווייַזן ענטפֿערס:                                                                                             | ⊖ ודיַיוו                                         | . פאַהאַלטן                                                       |                                                |

- .8 נעמט אן די טערמינען דורך דרוקן אויף דעם טשעק-קעסטל.
  - .9 דרוקט דאסעפנט קאנטע קנעפל.

| תנאָים<br>טשעק די קעסטל צו אַנווייַזן אַז איר<br>פֿאַרשטיין און שטימען צו די<br>תנאָים פון נוצן , די קוילעלדיק תנאָים פון<br>און די פּריוואַטקייט , NYC.gov נוצן פֿאַר<br>פּאָליטיק פֿאַר<br>NYC.gov. |              |
|----------------------------------------------------------------------------------------------------|--------------|
|                                                                                                    | מאך א אקאונט |

10. איינמאל די אינפארמאציע איז אריינגעגעבן געווארן, וועט א באשטעטיגונג אימעיל געשיקט ווערן צו דעם אימעיל אדרעס צוגעשטעלט. עפנט די אימעיל און דרוקט אויפן לינק צו באשטעטיגן אייער אימעיל אדרעס.

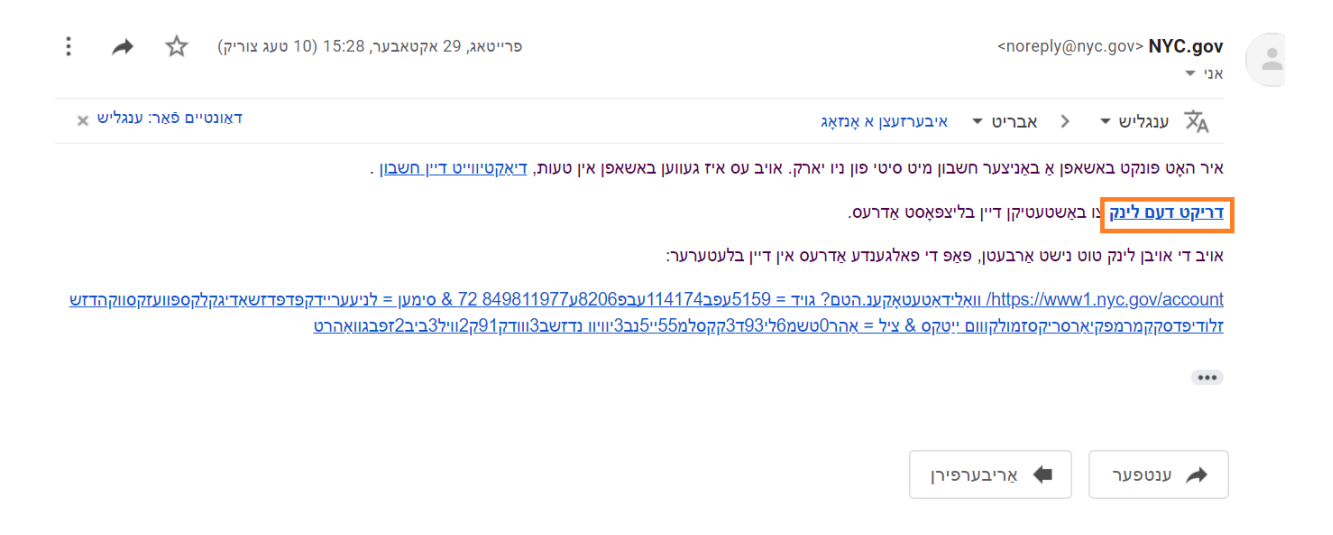

11. א באשטעטיגונג בלאט וועט ארויפקומען. וויילט אויס דאס פּראָפיל קנעפל אין דעם אויבערשטן רעבטן. ווינקל. (באמערקונג: איר מוזט ענדיגן דעם שריט איידער איר פרובירט אריינצו'לאג'ן. אויב איר פרובירט אנליין אן אפדעיט'ן אייער ערשטער און לעצטער נאמען אין דעם פּראָפיל אפטיילונג, וועט די סיסטעם ווייזן א גרייז מעסעדזש.)

| NYC NYC.ID                                     |                                     |             | פּראָפיל    |
|------------------------------------------------|-------------------------------------|-------------|-------------|
| די אַפישאַל װעבזײטל פון די שטאָט פון ניו יארק  | NYC                                 | Yiddish │ ▼ | טעקסט גרייס |
| Email אַדרעס באשטעטיקט                         |                                     |             |             |
| דיין בליצפאָסט אַדרעס. איר קענט איצט קלאָץ אין | מאַזל - טאָוו, מיר הצלחה באשטעטיקט. |             |             |
|                                                |                                     |             | פאָרזעצן    |

אקאונט מיטן אימעיל אדרעס און פאסווארט וואס איר האט געמאבט. NYC ID אנ'ט אריין אין אייער. אדער אימעיל אדרעס אדער (אויב איר האט שוין אן אנגייענדיגע אדע ID אויב איר האט שוין אן אנגייענדיגע. יוזערנעים ביי דער פאלגנדע URL: יוזערנעים ביי דער פאלגנדע

(https://www1.nyc.gov/account/user/profile.htm?spName=capsonline

| די אַפּישאַל װעבזײטל פון די שטאָט פון ניו |      |                          | Y              | ïddish <b>▼</b> גרייס | טעקסט |
|-------------------------------------------|------|--------------------------|----------------|-----------------------|-------|
| צייכן אריי                                |      |                          |                |                       |       |
| קלאָץ אין מיט דיי NYC חשבון.              |      | ו איינער פון די אָפּציעס | קלאָץ אין מיכ: |                       |       |
| בליצפּאָסט אַדרעס אַדער נאמע: *           |      | NY Employees             | C Login        | f Log in              |       |
| greendaycare1988@gmail.com                |      | G                        | Login          | Login                 |       |
| שפריכוואָרט: *                            | אדער | G Google                 | In, LinkedIn   | Microsoft             |       |
|                                           |      | Y Yahoo                  |                |                       |       |

קאנטע . דרוקט אויף דעם נאמען קנעפל און לייגט NYC ID איינמאל איר זענט אריינגע'לאג'ט אין אייער 13 אריין די פאסיגע אינפארמאציע. דאן דרוקט סעיוו ענדערונגען.

| ט פֿראגן נאָמען שפריכוואָרט אימעיל אדרעס | זיכערהי DEACTIVATE |                   |
|------------------------------------------|--------------------|-------------------|
| ערשטע נאמען:                             | Janice             |                   |
| מיטל ערשט:                               |                    |                   |
| לעצטע נאמען:                             | Green              |                   |
|                                          |                    | האלט די טוישונגען |

12:46:33 לעצטע לאָגין: מאנטיק 8 נאוועמבער PM

. וויילט אויס דאס אימעיל אדרעס קנעפל. אייער אימעיל אדרעס זאל ארויפקומען אין די פאסיגע ערטער. קאנטע געמאבט NYC ID אויב אייער אימעיל אדרעס קומט ארויף אין די פאסיגע ערטער, איז אייער אנליין סיסטעם.

אויב אייער אימעיל אדרעס קומט נישט ארויף, מוזט איר אריינלייגן אייער אימעיל אדרעס אין די פאסיגע ערטער, וויילט אויס סעיוו ענדערונגען, און גייט ווייטער צו שריט 15 אונטן.

| נייע אימעיל אדרעס ?               | greendaycare1988@gmail.com |  |
|-----------------------------------|----------------------------|--|
| באַשטעטיקן נײַ בליצפּאָסט אַדרעס: | greendaycare1988@gmail.com |  |
| יעצטיגע שפּריכוואָרט:             | ••••••                     |  |

15. איינמאל די אינפארמאציע איז אריינגעגעבן געווארן, וועט א **באשטעטיגונג אימעיל** געשיקט ווערן צו. דעם אימעיל אדרעס צוגעשטעלט. עפנט די אימעיל און **דרוקט אויפן לינק צו באשטעטיגן אייער** אימעיל אדרעס.

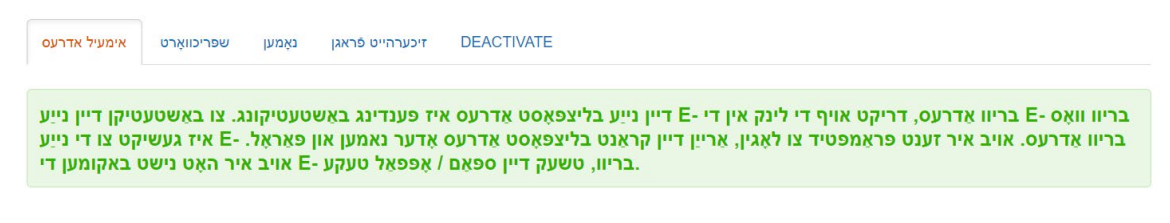

נאכדעם וואס די אינפארמאציע איז געענדיגט געווארן, וועט איר קענען ערפאלגרייך אריינ'לאג'ן און נוצן דער CAPS אנליין סיסטעם.

## רעקארדירן צייט - אריינלייגן אטענדענס

דער אטענדענס דראפדאון האט אפציעס אריינצולייגן טעגליכע און וואכנטליכע אטענדענס, ווי אויך א מאנאטליכע אנוועזנהייט אריינגעבונג.

| CAPS ONLINE | היים | פלאצירונג ראסטער | אנוועזנהייט 🝷                               | פראגראם 🔻                                 | באנוצערס | מענעדזש | 🚢 באנוצער שילדערונג | 🔂 לאגט ארויס |
|-------------|------|------------------|---------------------------------------------|-------------------------------------------|----------|---------|---------------------|--------------|
|             |      |                  | ע צייט ענטרי<br>ע צייט ענטרי<br>אריינגעבונג | טעגליכע<br>וועכנטליכע<br>יכע אנוועזנהייט' | מאנאטל   | ØK      |                     |              |

טעגליכע צייט ענטרי ערלויבט אייך אריינצולייגן אטענדענס פאר איין אדער אסאך קינדער, איין טאג אויף א מאל. וואכנטליכע צייט ענטרי ערלויבט אייך אריינצולייגן א גאנצע וואך'ס אטענדענס, אבער בלויז פאר איין קינד אויף א מאל. עס איז אייער ברירה צו נוצן די אריינשרייב-צייט/אויסשרייב-צייט אינפארמאציע אין דער סיסטעם נוצנדיג די טעגליכע צייט ענטרי אדער די וואכנטליכע צייט ענטרי. פאקטארן וועלכע איר וועט וועלן נעמען אין באטראכט רעכענען אריין די צאל קינדער וואס איר רעקארדירט און אויב איר לייגט אריין די אינפארמאציע נוצנדיג א סמארטפאון, טאבלעט, אדער קאמפיוטער. גרויסע פראגראמען מיט הונדערטער קינדער קענען נעמען אן אנדערע סעלעקציע ווי א היים-באזירטע פראוויידער וואס סערווירט א קלענערע צאל קינדער. איר קענט מעגליך אויסוויילן צו רעקארדירן אייער אטענדענס אינפארמאציע אויף פאפיר אזויווי איר טוט יעצט און דאן אריינלייגן די אינפארמאציע אין Sערין אייער אטענדענס אינפארמאציע אויף איר אזיווי איר טוט יעצט און דאן אריינלייגן די אינפארמאציע אין אויזער און א געיער אטענדענס אינפארמאציע אויף איר אזיע איר אין איר אינע און איינלייגן די

צייט מוז ווערן אריינגעלייגט אין 15-מינוט אינקרעמענטן. דער באשלוס צו רעקארדירן צייט אין 15-מינוט אינקרעמענטן שפיגלט אפ די פראקטיק פון אלע אנדערע ארטיגע סאושעל סערוויס דיסטריקטס אין NYS. לייגט צו אדער נעמט אראפ צו די נענטסטע פערטל שעה ווען איר רעקארדירט די צייט.

ביישפילן:

- 9:00 פאר 9:05 אנקום לייגט אריין .a
- 9:15 פאר 9:10 אנקום לייגט אריין b.
- 4:00 פאר 4:05 אוועקגיין לייגט אריין .c
- 4:15 פאר 4:10 . פאר 10. d

:די פאדערונג איז צוליב מערערע פאקטארן אריינגערעכנט, אבער נישט באגרעניצט צו

- סטעיט פאדערונגען (געזעצן, רעגולאציעס, פאליסיס)
  - איינגאנג מיט סטעיט פראקטיק
    - פראגראם מעגליבקייטן 🔹
      - אנפירונג פאדערונגען
        - באניצער פידבעק •

#### טעגליבע צייט ענטרי

דרוקן אויף **טעגליבע צייט ענטרי** אין די אטענדענס דראפדאון מעניו נעמט אייך צו דעם היינטיגן טאג'ס טאוול פון אלע קינדער וואס איר קעיר'ט פאר. יעדעס קאלום קעפל ערלויבט אייך צו סארטירן די אינפארמאציע פון אויבן אראפ אדער פון אונטן ארויף.

| CAPS ONLINE                                                                                                    | ירונג ראסט | אנוועזנהייט פלאצ • | ערס ◄ פראגראם | וענעדזש באנוצ | (a             |         |        |              |               | 🔒 וילדערונג | באנוצער ש 🔂  | לאגט ארויס    |
|----------------------------------------------------------------------------------------------------|------------|--------------------|---------------|---------------|----------------|---------|--------|--------------|---------------|-------------|--------------|---------------|
| טעגליכע צייט ענטרי<br>וועלט אויס זאטום אויס דאטום אויס דאטום אויס דאטום אויס דאטום אויס דאטום אויס דענערעיט אויס דענערעיט אויס דענערע |            |                    | »             | לעגענדע       | 🙁 אכונג 📜 פעלן | פארמי 📛 | עלייגט | נישט אריינג  | אנטיילגענומען | נגעשריבן 菌  | ן 觉 נישט איי | אריינגעגענ    |
| פילטער<br>עלטער                                                                                                    | 12220      | 2000 202           |               |               |                | 15      | CAL    | 00000 000000 |               |             | שורות        | 10 per page V |
| Select 🗸                                                                                                    | <b>6</b>   | XDODDA             | BROWN, JAYO   | 3.08          | BROWN, JAI     | P       | V      | 01/01/21     |               |             |              |               |
| Select 🗸 ריסעט פילטער                                                                                                    |            | XOHOHOHOK          | HENRY, SUE    | 6.06          | HENRY, PAMELA  | P       | v      | 01/01/21     | 09/30/21      |             |              |               |
|                                                                                                    |            | XORORORO           | HENRY, CHER   | 3.05          | HENRY, PAMELA  | т       | ۷      | 01/01/21     | 09/30/21      |             |              |               |
|                                                                                                    |            | XIIIIIII           | HENRY, MANY   | 9.07          | HENRY, PAMELA  | S       | v      | 01/01/21     | 09/30/21      |             |              |               |

## פארשטיין דעם שליסל

א שליסל קומט ארויף אין דער הייך פון דער סקרין אייך צו לאזן וויסן דעם סימבאל פאר יעדע מעגליבע אטענדענס סטאטוס וועגן א קינד. די סימבאלן קומען ארויף אין די עקשין קאלום נאך אן אריינשרייב-צייט/אויסשרייב צייט ווערט רעקארדירט און גע'סעיוו'ט . דער שליסל קומט ארויף אין דעם טעגליכן צייט ענטרי, וואכנטליכן צייט ענטרי, און מאנאטליכן איבערבליק.

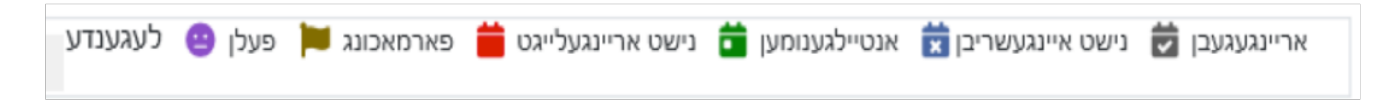

- פארפעלט (פורפל): א פארפעלונג איז אריינגעלייגט געווארן פארן טאג און קינד
  - **פארמאכט (ברוין):** א פארמאכונג איז אריינגעלייגט געווארן פארן טאג •
- נישט אריינגעלייגט (רויט): קיין אטענדענס איז נישט אריינגעלייגט געווארן (נישט איינשרייב צייט/אויסשרייב-צייט און נישט פארפעלונג) פארן טאג און קינד
- אנטיילגענומען (גרין): אן אריינשרייבצייט/אויסשרייב-צייט איז אריינגעלייגט געווארן פארן טאג און קינד
  - (דאס רעבנט אריין וויקענדס) דאס קינד איז נישט איינגעשריבן פארן טאג (דאס רעבנט אריין וויקענדס) •
- אריינגעגעבן (שווארץ): אטענדענס פארן טאג איז אריינגלייגט געווארן און דער מאנאט'ס אטענדענס איז
   אריינגעגעבן געווארן פאר פראצעסירונג

. די פאלגנדע שריט צייגן ווי אזוי צו אריינלייגן אטענדענס נוצנדיג די טעגליבע צייט ענטרי אויסוואל

. וויילט אויס די אטענדענס דראפדאון און וויילט אויס טעגליבע צייט ענטרי. 1

| CAPS ONLINE | היים | פלאצירונג ראסטער | אנוועזנהייט 🔻                               | פראגראם 🔻                                | באנוצערס | מענעדזש | 🐣 באנוצער שילדערונג | 🔂 לאגט ארויס |
|-------------|------|------------------|---------------------------------------------|------------------------------------------|----------|---------|---------------------|--------------|
|             |      |                  | נ צייט ענטרי<br>נ צייט ענטרי<br>אריינגעבונג | טעגליכע<br>וועכנטליכע<br>יכע אנוועזנהייט | מאנאטל   | ØK      |                     |              |

טעגליבע צייט ענטרי וועט זיך עפענען פאר דעם יעצטיגן טאג. איר קענט אויסוויילן אן אנדערע טאג דורך 2. דרוקן אויף די ארט אונטער וויילט אויס דאטום אדער נוצנדיג די פײַלעבלעך צו גיין צו דעם פריערדיגן אדער נעקסטן טאג.

| CAPS ONLINE ) טער היים         | ירונג ראסט: | אנוועזנהייט פלאצ • | ערס ◄ פראגראם י         | וענעדזש באנוצ |                 |       |                  |               |               | 🚢 אילדערונג | באנוצער ש 🔂   | לאגט ארויפ    |
|--------------------------------|-------------|--------------------|-------------------------|---------------|-----------------|-------|------------------|---------------|---------------|-------------|---------------|---------------|
| טעגליכע צייט ענטרי             |             |                    |                         |               |                 |       |                  |               |               |             |               |               |
| אוועלט אויס דאטום * 09/20/2021 |             |                    | <b>»</b>                | לעגענדע       | 🙁 מאכונג 🔰 פעלן | פאר 📛 | עלייגט           | נישט אריינג 盲 | אנטיילגענומען | ינגעשריבן 菌 | בן 🛱 נישט איי | אריינגעגע     |
| פילטער                         |             |                    |                         |               |                 |       |                  |               |               |             | שורות         | 10 per page ♥ |
| Select V                       | שריט        | קינד נומער₂        | קינד נאמען <sub>:</sub> | עלטער         | קעיס נאמען      | LC    | C/V <sub>C</sub> | אנהויב דאטום  | ענדע דאטום    | צייט אריין  | צייט ארויס    | פעלן          |
| שטאפל פון קעיר<br>Select       |             | XXXXXXXXX          | BROWN, JAYO             | 3.08          | BROWN, JAI      | P     | ۷                | 01/01/21      |               |             |               |               |
| ריסעט פילטער שטעלט צו פילטער   |             | XOROROROROC        | HENRY, SUE              | 6.06          | HENRY, PAMELA   | P     | ۷                | 01/01/21      | 09/30/21      |             |               |               |
|                                |             | MONONOM            | HENRY, CHER             | 3.05          | HENRY, PAMELA   | т     | ۷                | 01/01/21      | 09/30/21      |             |               |               |
|                                |             | >0000000000        | HENRY, MANY             | 9.07          | HENRY, PAMELA   | s     | ۷                | 01/01/21      | 09/30/21      |             |               |               |

לייגט אריין צייט אין 15 מינוט אינקרעמענטן אין דער אריינשרייב-צייט און אויסשרייב-צייט קאלומס. 3(באמערקונג: אריינשרייב-צייט/אויסשרייב-צייט ווערט רעקארדירט אין מיליטערישע צייט.) אויב דער קינד האט געפעלט, וויילט אויס דאס טשעק-קעסטל אין די פארפעלונג קאלום.

| CAPS ONLINE                      | ירונג ראסט | אנוועזנהייט פלאצי 🝷                     | נערס ד פראגראם ד        | וענעדזש באנוי | מ              |         |                  |               |               | רילדערונג 🖁 | באנוצער ש 🔂        | לאגט ארויס           |
|----------------------------------|------------|-----------------------------------------|-------------------------|---------------|----------------|---------|------------------|---------------|---------------|-------------|--------------------|----------------------|
| טעגליכע צייט ענטרי               |            |                                         |                         |               |                |         |                  |               |               |             |                    |                      |
| א וועלט אויס דאטום<br>09/16/2021 |            |                                         | »                       | לעגענדע       | 🙁 אכונג 📁 פעלן | פארמי 🗮 | עלייגט           | נישט אריינג 🧰 | אנטיילגענומען | נגעשריבן 菌  | נישט איי 🛃         | אריינגעגענ           |
| פילטער                           |            |                                         | _                       |               |                |         |                  |               |               |             | שורות              | 10 per page 🗸        |
| עלטער<br>Select 🗸                | שריט       | קינד נומער₂                             | קינד נאמען <sub>c</sub> | עלטער         | קעיס נאמען     | LC      | C/V <sub>C</sub> | אנהויב דאטום  | ענדע דאטום    | צייט אריין  | צייט ארויס         | פעלן                 |
| שטאפל פון קעיר<br>Select         | 芭          | XXXXXXXXXXXXXXXXXXXXXXXXXXXXXXXXXXXXXXX | HENRY, CHRIS            | 11.02         | HENRY, PAMELA  | s       | V                | 01/01/21      | 09/30/21      | 15:00       | 18:00              |                      |
| ריסעט פילטער שטעלט צו פילטער     |            | XOROROROROROX                           | HENRY, SUE              | 6.06          | HENRY, PAMELA  | P       | v                | 01/01/21      | 09/30/21      |             |                    | ☑                    |
|                                  |            | XONONONONOX                             | HENRY, CHER             | 3.05          | HENRY, PAMELA  | т       | v                | 01/01/21      | 09/30/21      | 07:30       | 17                 |                      |
|                                  |            | XORONONOK                               | HENRY, MANY             | 9.07          | HENRY, PAMELA  | s       | v                | 01/01/21      | 09/30/21      |             | 17:00 (<br>17:15 ( | 5:00 PM)<br>5:15 PM) |
|                                  |            | XXXXXXXXXXXXXXXXXXXXXXXXXXXXXXXXXXXXXXX | BROWN, JAYO             | 3.08          | BROWN, JAI     | P       | v                | 01/01/21      |               |             | 17:30 (            | 5:30 PM)             |
|                                  | -          | Xeloieloiok                             | BROWN, WAYNE            | 4.08          | BROWN, JAI     | P       | v                | 01/01/21      |               |             | 17:45 (            | 5:45 PM)             |
|                                  |            |                                         | ט סעיוו                 | ריסעי         | ענדיגט.        | וט גע   | ר הא             | זאל איו       | טן איינו      | עיוו אונ    | רוקט ס             | т.4                  |

1. וויילט אויס די 🗯 אייקאן אין דער עקשין קאלום צו זען די איינצעלהייטן פאר א ספעציפישן קינד.

| CAPS ONLINE ער היים                                                            | צירונג ראסט | אנוועזנהייט פלא <i>ו</i> י | ∙ ערס ד פראגראם | וענעדזש באנוצ | (a)            |        |                  |               |               | ילדערונג 💄 | באנוצער ש 🔂    | לאגט ארויט    |
|--------------------------------------------------------------------------------|-------------|----------------------------|-----------------|---------------|----------------|--------|------------------|---------------|---------------|------------|----------------|---------------|
| טעגליכע צייט ענטרי<br>וועלט אויס זאטום אויס אויס אויס אויס אויס אויס אויס אויס |             |                            | ≫               | לעגענדע       | 🙁 אכונג 📜 פעלן | פארמ 📛 | עלייגט           | נישט אריינג 📋 | אנטיילגענומען | נגעשריבן   | יבן 🛱 נישט איי | אריינגעגע     |
| פילטער                                                                         |             |                            |                 |               |                |        |                  |               |               |            | שורות          | 10 per page ❤ |
| Select Y                                                                       | שריט        | קינד נומער.                | קינד נאמען.     | עלטער         | קעיס נאמען     | LC     | C/V <sub>C</sub> | אנהויב דאטום  | ענדע דאטום    | צייט אריין | צייט ארויס     | פעלן          |
| שטאפל פון קעיר<br>Select V                                                     |             | XXXXXXXXX                  | BROWN, JAYO     | 3.08          | BROWN, JAI     | P      | ۷                | 01/01/21      |               |            |                |               |
| ריסעט פילטער שטעלט צו פילטער                                                   |             | XHOROROROX                 | HENRY, SUE      | 6.06          | HENRY, PAMELA  | P      | ۷                | 01/01/21      | 09/30/21      |            |                |               |
|                                                                                |             | XONONON                    | HENRY, CHER     | 3.05          | HENRY, PAMELA  | т      | ۷                | 01/01/21      | 09/30/21      |            |                |               |
|                                                                                |             | X000000X                   | HENRY, MANY     | 9.07          | HENRY, PAMELA  | s      | v                | 01/01/21      | 09/30/21      |            |                |               |

2. לייגט אריין די צווייטע אריינשרייב-צייט/אויסשרייב-צייט אין די פאסיגע ערטער. לייגט אריין צייט אין 15-מינוט אינקרעמענטן. אויב דאס קינד האט געפעלט, וויילט אויס דאס טשעק-קעסטל אונטן.

| CAPS ONLINE אצירונג ראסטער היים    | מענעדזש באנוצערס ד פראגראם ד אנוועזנהייט פל                                                             | 🛓 לאגט ארויס 🄃 באנוצער שילדערונג |
|------------------------------------|----------------------------------------------------------------------------------------------------|----------------------------------|
| רעקארד פארם סעפטעמבער 16, 2021     | טעגליכע צייט                                                                                            |                                  |
| קינד נומער<br>אסאסאסאא             | קינד נאמען<br>BROWN, JAYO                                                                               | קעיס נאמען<br>BROWN, JAI         |
| סערוויס דאטום<br>09/16/2021        | אנטראקט/וואוטשער<br>Voucher                                                                             |                                  |
| 1) טע צייט אריין <b>ס</b><br>07:30 | א טע צייט ארייסז פע אייט ארייסז פע צייט ארייסז פע צייט ארייסז צו גע גע גע גע גע גע גע גע גע גע גע גע גע | 20 סע צייט ארויס 🖗               |
| A - ABSENCE                        | 00:15 (12:15 AM)<br>12:15 (12:15 PM)                                                                    |                                  |

. וויילט אויס סעיוו ווען איר האט געענדיגט אייער ארבעט.

וואכנטליכע צייט ענטרי

וואכנטליבע צייט ענטרי ערלויבט אייך אריינצולייגן אטענדענס פאר איין קינד פאר דער גאנצער וואך, מיט דער אפתיע פון אריינלייגן מער ווי איין אריינשרייב-צייט/אויסשרייב-צייט פער טאג פארן זעלבן קינד.

. וויילט אויס די אטענדענס דראפדאון און וויילט אויס וואבנטליבע צייט ענטרי. 1

| CAPS ONLINE | היים | פלאצירונג ראסטער | אנוועזנהייט 👻                               | פראגראם 🔻                                | באנוצערס | מענעדזש | 🚢 ויס 🗘 באנוצער שילדערונג | לאגט אר |
|-------------|------|------------------|---------------------------------------------|------------------------------------------|----------|---------|---------------------------|---------|
|             |      |                  | נ צייט ענטרי<br>נ צייט ענטרי<br>אריינגעבונג | טעגליכע<br>וועכנטליכע<br>יכע אנוועזנהייט | מאנאטל   | KDK.    |                           |         |

Case Information וואיר וויילט אויס וואכנטליבע צייט ענטרי, זענען פארהאן אפציעס צו זובן דורך (באמערקונג: די קעיס אינפארמאציע) אדער אטענדענס מאנאט. **וויילט אויס אטענדענס מאנאט.** (באמערקונג: די קעיס אינפארמאציע אפציע ווערט נאר גענוצט אריינצולייגן צוריקגייענדיגע צייט ענטרי. זע "אריינלייגן צוריקגייענדיגע אטענדענס" אויף בלאט 21).

| מענעדזש באנוצערס ▼ פראגראם ▼ אנוועזנהייט פלאצירונג ראסטער היים מענעדזש באנוצערס ענעדזש באנוצערס פראגראם פראגראם | 🚢 ט ארויס 🏟 🛛 באנוצער שילדערונג: |
|----------------------------------------------------------------------------------------------------|----------------------------------|
| וועכנטליכע צייט ענט                                                                                             |                                  |
| וועלט אויס א קאטעגאריע צו זו:                                                                                   |                                  |
| קעיס אינפארמאציע                                                                                                |                                  |
| אנוועזגהייט חודש                                                                                                |                                  |

קלייבט אויס דעם מאנאט פאר וועלכע איר ווילט אריינלייגן אריינשרייב-צייט/אויסשרייב-צייט און דאן. דרוקט זוכט צו זען דעם קינד'ס רעקארדס פאר דעם מאנאט.

| CAPS ONLINE מענעדזש באנוצערס 👻 פראגראם 👻 אנוועזנהייט פלאצירונג ראסטער היים | 🛔 לאגט ארויס 🗘 באנוצער שילדערונג 🕻 |
|----------------------------------------------------------------------------|------------------------------------|
| וועכנטליכע צייט ענטרי                                                      |                                    |
| וועלט אויס א קאטעגאריע צו זוכן:                                            | זוך באדינגונגען                    |
| קעיס אינפארמאציע                                                           | אנוועזנהייט חודע                   |
| אמועזנהייט חודש                                                            | Select<br>11/2021                  |
|                                                                            | 10/2021<br>09/2021<br>08/2021      |

4. אריינצולייגן א קינד'ס אריינשרייב-צייט/אויסשרייב-צייט פאר דער וואך, וויילט אויס די אייקאן אין די עקשין קאלום נעבן דער קינד.

באמערקונג: דרוקן אויף די קינד נומער און קינד נאמען קאלום קעפל ערלויבט אייך צו סארטירן די (באמערקונג: דרוקן אויף אינפארמאציע פון אויבן אראפ אדער פון אונטן ארויף. אויב איר באדינט מער ווי 10 קינדער, וועט איר קענען פילטער'ן דורך עלטער, שטאפל פון קעיר, אדער ביידע.)

| CAPS ONLINE טער היים          | וצירונג ראסי | ראם 🝷 אנוועזנהייט פלא   | מענעדזש באנוצערס 🝷 פראג | ļ.         |               |    |      | 占 ר שילדערונג | לאגט ארויס 🗘 באנוצע |
|-------------------------------|--------------|-------------------------|-------------------------|------------|---------------|----|------|---------------|---------------------|
| וועכנטליכע צייט ענטרי         |              |                         |                         |            |               |    |      |               |                     |
| ועלט אויס א קאטעגאריע צו זוכן |              |                         |                         | אדינגונגען | זור ב         |    |      |               |                     |
| קעיס אינפארמאציע              |              |                         |                         | הייט חודש: | אנוועזו       |    |      |               |                     |
| אנוועזנהייט חודש              |              |                         |                         | 09/2021    | ~             |    |      |               |                     |
| 5.4                           |              |                         |                         | זוכט       |               |    |      |               |                     |
|                               |              |                         |                         |            |               |    |      |               |                     |
| פילטער                        |              |                         |                         |            |               |    |      |               | שורות 10 per page 🗸 |
| עלטער<br>Select 🗸             | שריט         | קינד נומער <sub>כ</sub> | קינד נאמען <sub>c</sub> | עלטער      | קעיס נאמען    | LC | C/Vc | אנהויב דאטום  | ענדע דאטום          |
| שטאפל פון קעיר<br>Select 🗸    | 8            | XSKSKSKSK               | HENRY, CHRIS            | 11.02      | HENRY, PAMELA | s  | v    | 01/01/21      | 09/30/21            |
| ריסעט פילטער אטעלט צו פילטער  | 8            | X888989886K             | HENRY, SUE              | 6.05       | HENRY, PAMELA | P  | v    | 01/01/21      | 09/30/21            |

נאכ'ן אויסוויילן א קינד, וועט דער וואכנטליבע צייט ענטרי סקרין ארויפקומען פאר דעם *איינעם קינד*. פון דא, קענט איר רעקארדירן אריינשרייב-צייט/אויסשרייב-צייט און פארפעלונגען. אויב איר קענט נישט ענדיגן אלעס אויף איין מאל, קענט איר סעיוו'ן אייער ארבעט סיי ווען און צוריקגיין עס ענדיגן שפעטער.

- 15. לייגט אריין די אריינשרייב-צייט/אויסשרייב-צייט פאר יעדן טאג. צייט מוז ווערן אריינגעלייגט נוצנדיג 15-מינוט אינקרעמענטן אין דער סיסטעם. *(באמערקונג: אריינשרייב-צייט/אויסשרייב-צייט ווערן רעקארדירט אין מיליטערישע צייט.)* 

| CAPS ONLINE                                                          | פלאצירונג ראסטער היים                 | ראם 👻 אנוועזנהייט | מענעדזש באנוצערס 🔻 פראג   |                           |                                                       | ונג 💄            | לאגט ארויס 🗘 באנוצער שילדער 🗘 |
|----------------------------------------------------------------------|---------------------------------------|-------------------|---------------------------|---------------------------|-------------------------------------------------------|------------------|-------------------------------|
| קינד צייט רעקארד                                                     | וועכנטליכע ו                          |                   |                           |                           |                                                       |                  |                               |
| קעיס אינפארמאציע                                                     | 2                                     |                   |                           |                           |                                                       |                  |                               |
| קינד נומער                                                           | קינד נאמען                            |                   | קעיס נאמען                | איינשרייבונג אנהויב דאטום | בונג ענדע דאטום                                       | איינשריי         | סערוויס חודש                  |
| XONONONON                                                            | BROWN, J                              | AYO               | BROWN, JAI                | 01/01/2021                |                                                       |                  | 09/21                         |
| עייט נ                                                               | 99/01/2021<br>מונטאג 8/29/2021 וונטאג | מאנטאג 8/30/2021  | דינסטאג 8/31/2021 דינסטאג | 😁 9/1/2021 מיטוואך        | דאנערשטאג 9/2/2021                                    | פרייטאג 9/3/2021 | שבת 9/4/2021                  |
| 1טע צייט אריין<br>1טע צייט ארויס<br>2טע צייט אריין<br>2טע צייט ארויס |                                       | 08:00             | 08:00<br>11:00<br>14:00   |                           | 07:45<br>19<br><b>19</b> :00 (7:00 PM)                |                  |                               |
|                                                                      |                                       | ABSENCE           | ABSENCE                   | ABSENCE                   | 19:15 (7:15 PM)<br>19:30 (7:30 PM)<br>19:45 (7:45 PM) | ABSENCE          |                               |

אויב איר מוזט אריינלייגן נאך אן אריינשרייב-צייט/אויסשרייב-צייט קענט איר עס טון אין די פאסיגע ערטער (צום ביישפיל, אויב א קינד מוז פארלאזן קעיר דורכן טאג וויבאלד זיי האבן א דאקטער'ס אפוינטמענט און זיי קומען צוריק שפעטער).

| צייט            | דונטאג 8/29/2021 🖬 | מאנטאג 8/30/2021 מאנטאג | דינסטאג 8/31/2021 דינסטאג | מיטוואך 9/1/2021 😁 | דאנערשטאג 9/2/2021 דאנערשטאג | 苗 9/3/2021 פרייטאג | שבת 9/4/2021 ש |
|-----------------|--------------------|-------------------------|---------------------------|--------------------|------------------------------|--------------------|----------------|
| 11טע צייט אריין |                    | 08:00                   | 08:00                     |                    | 07:45                        |                    |                |
| 1טע צייט ארויס  |                    | 17:00                   | 11:00                     |                    | 19                           |                    |                |
| 2טע צייט אריין  |                    |                         | 14:00                     |                    | 19:00 (7:00 PM)              |                    |                |
| 2טע צייט ארויס  |                    |                         | 17:00                     |                    | 19:15 (7:15 PM)              |                    |                |
|                 |                    | ABSENCE                 |                           | ABSENCE            | 19:30 (7:30 PM)              |                    |                |
|                 |                    |                         |                           |                    | 19:45 (7:45 PM)              |                    |                |

- נאכ'ן אריינלייגן אלע צייטן אדער רעקארדירן פארפעלונגען, בלעטערט אראפ ביז אונטן פונעם בלאט **.6** און וויילט אויס סעיוו.
  - . וויילט אויס סעיוו אין דער באשטעטיגונג וואס קומט ארויף. 7

| געבט או יין טוישונגען               |                 | × |
|-------------------------------------|-----------------|---|
| אז איר ווילט אפהיטן אייער טוישונגען | זענט איר זיכער? |   |
|                                     |                 |   |

## באמערקונג: מבטל זיין , טוישן, אדער אויסמעקן ענטרי'ס

אין CAPS אנליין, וועט א גרייז מעסעדזש (זעט אונטן) ארויפקומען אויב איר פרובירט ארויסצוגיין פון די טעגליכע CAPS צייט ענטרי אדער וואכנטליכע צייט ענטרי סקרינס בשעת עס זענען דא נישט גע'סעיוו'טע ענטרי'ס אינעם טאוול. איידער'ן ארויסגיין פונעם בלאט, מוזט איר אדער סעיוו'ן אייער ענטרי'ס דורך אויסוויילן Save (סעיוו), אדער אראפנעמען אייער ענטרי'ס דורך אויסוויילן Cancel (קענסעל). נאכ'ן אויסוויילן Cancel (קענסעל), וועלן סיי וועלכע נישט גע'סעיוו'טע ענטרי'ס אדער ענדערונגען וואס איר האט געמאכט צו אייער טאוול ווערן אויסגעמעקט.

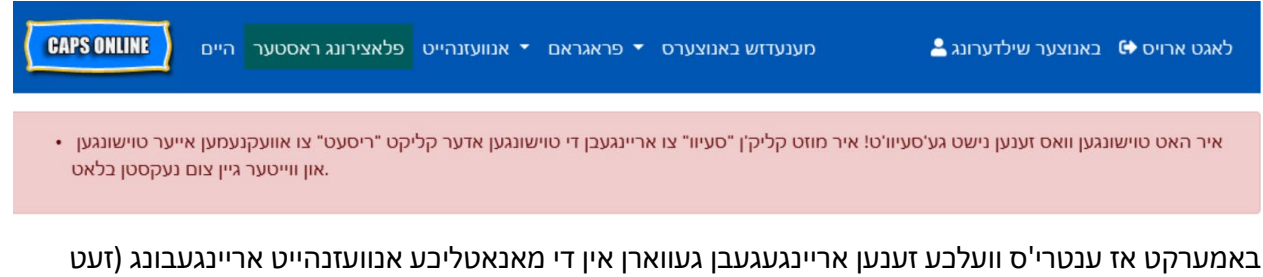

באמערקט אז ענטרי'ס וועלכע זענען אריינגעגעבן געווארן אין די מאנאטליכע אנוועזנהייט אריינגעבונג (זעט [אריינגעבן מאנאטליכע אטענדענס] אויף בלאט 19) אבער איז נאך נישט פראצעסירט געווארן פאר מאכן חשבונות קען נישט ווערן געענדערט).

### מאנאטליכע אנוועזנהייט אריינגעבונג

דורך אויסוויילן מאנאטליבע אנוועזנהייט אריינגעבונג אין די אטענדענס דראפדאון גיט עס אייך אן איבערבליק פון אלע קינדער באדינט דעם דער מאנאט.

דאס איז אויך וואו איר **גיט אריין אטענדענס רעקארדס צו ווערן פראצעסירט**נאכדעם וואס איר האט אריינגעלייגט דעם גאנצן מאנאט'ס אטענדענס פאר די קינדער אין אייער טאוול. אין דעם ביישפיל אונטן איז דער יעצטיגע סערוויס מאנאט אויסגערעכנט אלס סעפטעמבער . דאס מיינט אז מיר געבן אריין קינד אטענדענס רעקארדס צו ווערן פראצעסירט און באצאלונג פארן מאנאט פון סעפטעמבער.

אויב איר באדינט מער ווי 10 קינדער, קענט איר נוצן פילטערס אויף דער לינקער זייט פונעם סקרין צו פילטער'ן דורך סטאטוס און סערוויס מאנאט. איר קענט אויך אויסוויילן די שורות דראפדאון אויף דער רעבטער זייט פונעם סקרין צו צייגן ביז 50 קינד רעקארדס פער בלאט. דרוקן אויף יעדע קאלום קעפל ערלויבט אייך צו סארטירן די אינפארמאציע פון אויבן אראפ אדער אונטן ארויף. דער אייקאן אין דער עקשין קאלום ערלויבט אייך צו זען דעם גאנצן מאנאט, אינאיינעם מיטן שליסל, פארן קינד.

| CAPS ONLINE                      | אצירונג ראס | אנוועזנהייט פל 🔻        | ס ד פראגראם כ                           | נוצערי | מענעדזש בא                |                            |                         |                 |                  |             |               |               |                 | רונג 💄          | ר שילדע | באנוצע 0             | גט ארויס                     | לאו  |
|----------------------------------|-------------|-------------------------|-----------------------------------------|--------|---------------------------|----------------------------|-------------------------|-----------------|------------------|-------------|---------------|---------------|-----------------|-----------------|---------|----------------------|------------------------------|------|
| ע אנוועזנהייט אריינגעבונג        | אנאטליכ     | a                       |                                         |        |                           |                            |                         |                 |                  |             |               |               |                 |                 |         |                      |                              |      |
|                                  |             | 9:0                     | דיגטע רעקארז:                           | אַרעו  | ערוויס מאנאנ<br>דס:0 אומי | יעצטיגע ס :<br>יגטע רעקאו  | עמבער<br><b>פאַרענז</b> | סעפטו<br>2 : סד | רעקאר            | עבענע       | אריינגעג      | r             |                 |                 |         |                      |                              |      |
|                                  |             |                         | 0 : ע רעקארדס                           | נדיגט  | חדשים פארע                | אנדערע<br><b>פריערדיגע</b> | 0 : רדס                 | ן רעקאו         | ריינגענ          | נישט א      | קען           |               |                 |                 |         |                      |                              |      |
| אריינצוגעבן די נעקסטע ביזנעס טאג | ס נאכאמאל   | טוס ביטע פראבירט עכ     | אריינגעבן" סטאנ                         | נישט   | דס צייגן "קען             | אייער רעקאר                | ינער פון                | אויב איי        |                  |             |               |               |                 |                 |         |                      |                              |      |
| פילטער<br>סטאטוס                 |             |                         |                                         |        |                           |                            |                         |                 |                  |             |               |               |                 |                 |         | שורות 1              | 10 per pag                   | eΥ   |
| Select V                         | שריט        | קינד נאמען <sub>C</sub> | קינד נומער <sub>⊂</sub>                 | L/C    | אנהויב דאטום<br>כ         | ענדע דאטום <sub>כ</sub>    | מעקס<br>DPD             | צאל<br>OPD      | C/V <sub>c</sub> | מעקס<br>טעג | טעג<br>געווען | מעקס<br>וואכן | וואכן<br>געווען | וועכענט<br>ליכע | FT טעג  | 6 חדשים<br>אנגעהויבן | סערוויס<br>חודש <sub>ר</sub> | 0107 |
| סערוויס חודש<br>Select 💙         | •           | HENRY, CHRIS            | XXXXXXXXXXX                             | s      | 01/01/2021                | 09/30/2021                 | 0                       | 0               | v                | 22          | 14            | 4             | 0               | 0               | 2       | 07/2021              | 09/2021                      | Sut  |
| ריסעט פילטער שטעלט צו פילטער     | •           | HENRY, SUE              | MONONONON                               | P      | 01/01/2021                | 09/30/2021                 | 0                       | 0               | v                | 22          |               | 4             |                 | 0               |         | 07/2021              | 09/2021                      | Inc  |
|                                  | •           | HENRY, CHER             | >>>>>>>>>>>>>>>>>>>>>>>>>>>>>>>>>>>>>>> | X      | 01/01/2021                | 09/30/2021                 | 0                       | 0               | v                | 22          |               | 4             |                 | 0               |         | 07/2021              | 09/2021                      | Ino  |

ער 🛃 צו זען אן איבערבליק פון די מאנאטליכע אטענדענס פאר א ספעציפישן קינד, וויי עקשין קאלום. דאס וואס קומט ארויף אונטן וועט צייגן דעם גאנצן מאנאט'ס אקטיוויטעט פארן קינד און וועט גיין אינאיינעם מיטן שליסל אויפ'ן מאנאטליכע אנוועזנהייט אריינגעבונג סקרין.

אין דעם ביישפיל אונטן, איז אטענדענס אריינגעלייגט געווארן פאר דריי טעג אין סעפטעמבער ( סעפטעמבער 13-15, 20, 23 און 27). עס איז געווען פארמאכט אום סעפטעמבער 16, און אטענדענס מוז נאך אריינגעלייגט ווערן פאר די פארבליבענע טעג פון די מאנאט, ווי געוויזן דורך די רויטע פאנען.

| CAPS ONLINE                     | אצירונג ראסג | אם 💌 אנוועזנהייט פל     | רי      | סאמעו          | ש'ליכע                 | קינד חודי               | ,          |                        |            | ×    |               |               |                 | דונג 🛔          | ר שילדעו | באנוצע 6             | • ט ארויס        | לאג   |
|---------------------------------|--------------|-------------------------|---------|----------------|------------------------|-------------------------|------------|------------------------|------------|------|---------------|---------------|-----------------|-----------------|----------|----------------------|------------------|-------|
| טליכע אנוועזנהייט אריינגעבונג   | מאנאס        |                         |         |                |                        | 2021                    | טעמבער     | סעפמ                   |            |      |               |               |                 |                 |          |                      |                  |       |
|                                 |              |                         | 2       | זונטאג         | מאנטאג                 | דינסטאג                 | מיטוואך    | דאנער                  | פרייטאג    | שבת  |               |               |                 |                 |          |                      |                  |       |
|                                 |              | רדס: 9                  | чp      | 29             | 34                     | 31                      | =          | <b></b>                |            | 4    | וריינגעגע     | e             |                 |                 |          |                      |                  |       |
|                                 |              | 0 :                     | o.      | 5              | <b></b>                | <b>=</b> <sup>7</sup>   | <b>*</b>   | <b>=</b> <sup>9</sup>  | <b>1</b> 0 | 11   | קען ני        |               |                 |                 |          |                      |                  |       |
| ריינצוגעבן די נעקסטע ביונעס טאג | ס נאכאמאל א  | אטוס ביטע פראבירט עו    | 00      | 12             | <b>1</b> 3             | <b>a</b> <sup>14</sup>  | <b>1</b> 5 | <b>e</b> <sup>16</sup> | <b>1</b> 7 | 18   |               |               |                 |                 |          |                      |                  |       |
| פילטער                          |              |                         |         | 19             | <b>a</b> 20            | <b>a</b> <sup>21</sup>  | =22        | <sup>23</sup>          | 24         | 25   |               |               |                 |                 |          | שורות                | 10 per par       | ge 🌱  |
| Select V                        | שריט         | קינד גאמען <sub>ב</sub> | מע      | 26             | a <sup>27</sup>        | <b>2</b> 8              | <b>2</b> 9 | <b>3</b> 0             |            | 1    | טעג<br>געזיען | מעקס<br>וואכן | וואכן<br>געווען | וועכענט<br>ליכע | FT טעג   | 6 חדשים<br>אנגעהויבן | סערוויס<br>חודש: | 90102 |
| סערוויס חודש<br>Select 🗸        |              | HENRY, CHRIS            | 407     | ען:1 (<br>ען:0 | ורפעלונג<br>רמאכונג    | אל פון פא<br>אל פון פא  | х<br>х     |                        |            |      | 14            | 4             | ٥               | 0               | 2        | 07/2021              | 09/2021          | Sut   |
| ריסעט פילטער שטעלט צו פילטער    |              | HENRY, SUE              | 407     | 6: 10<br>No. o | ונוועזנהיי<br>f Not En | צאל פון א<br>tered : 15 |            |                        |            |      |               | 4             |                 | 0               |          | 07/2021              | 09/2021          | Inci  |
|                                 |              | HENRY, CHER             | 407 7 : | : עלייגט       | ג אריינגי              | ך הכל טע                | 0          |                        |            |      |               | 4             |                 | 0               |          | 07/2021              | 09/2021          | Inci  |
|                                 |              | UENEY MANY              | 1070006 | ani            | \$ .01                 | 01/2021                 | 00/20/202  | 1 0                    | 0          | V 22 |               | 100           |                 | 0               |          | 07/2021              | 00/2021          | Inc   |

# סארטן רעקארדס אין מאנאטליכן איבערבליק

דער סטאטוס קאלום וועט אייך זאגן דער סטאטוס פון יעדע קינד רעקארד פאר די יעצטיגע סערוויס מאנאט.

| פילטער                   |                     |     |                   |                         |             |            |                  |             |               |               |                 |                 |        |                      | שורות                        | 10 per page 💙   |
|--------------------------|---------------------|-----|-------------------|-------------------------|-------------|------------|------------------|-------------|---------------|---------------|-----------------|-----------------|--------|----------------------|------------------------------|-----------------|
| Select ¥                 | קינד ו <sub>c</sub> | L/C | אנהויב דאטום<br>° | ענדע דאטום <sub>c</sub> | מעקס<br>OPD | צאל<br>OPD | C/V <sub>C</sub> | מעקס<br>טעג | טעג<br>געווען | מעקס<br>וואכן | וואכן<br>געווען | וועכענט<br>ליכע | FT טעג | 6 חדשים<br>אנגעהויבן | סערוויס<br>חודש <sub>c</sub> | סטאטוס          |
| סערוויס חודש<br>Select 🗸 | ****                | S   | 01/01/2021        | 09/30/2021              | 0           | 0          | V                | 22          | 14            | 4             | 0               | 0               | 2      | 07/2021              | 09/2021                      | Non Submittable |
| שטעלט צו פילטער          | ******              | P   | 01/01/2021        | 09/30/2021              | 0           | 0          | v                | 22          |               | 4             |                 | 0               |        | 07/2021              | 09/2021                      | Non Submittable |
| ריסעט פילטער             | ****                | т   | 01/01/2021        | 09/30/2021              | 0           | 0          | v                | 22          |               | 4             |                 | 0               |        | 07/2021              | 09/2021                      | Incomplete      |

דער סטאטוס פון אייער אטענדענס רעקארד ווערט אויך געוויזן אויף דער אויבערשטער לינקער זייט פון דעם מאנאטליכן איבערבליק בלאט. דער יעצטיגע סערוויס מאנאט איז דער לעצטע מאנאט וואס איז נאך נישט פראצעסירט געווארן פאר קלעימ'ען און דער לעצטער מאנאט פאר וואס אטענדענס קען אריינגעגעבן ווערן אין מאנאטליכע אנוועזנהייט אריינגעבונג.

| עזנהייט א <mark>ר</mark> יינגעבונג | מאנאטליכע אנווו                                                              |
|------------------------------------|------------------------------------------------------------------------------|
|                                    | סעפטעמבער : יעצטיגע סערוויס מאנאט                                            |
|                                    | 24: אריינגעגעבענע רעקארדס : 1 פאַרענדיגטע רעקארדס : 0 אומפאַרענדיגטע רעקארדס |
|                                    | אנדערע                                                                       |
|                                    | 0 : קען נישט אריינגעבן רעקארדס ני0 פריערדיגע חדשים פארענדיגטע רעקארדס        |

אונטן איז א ליסטע פון שילדערונגען פאר די סטאטוסעס פון יעדע סארט קינד רעקארד געוויזן אין די מאנאטליבע אנוועזנהייט אריינגעבונג סקרין.

- אומפארענדיגט: א קינד רעקארד איז "אומפארענדיגט" אויב עס איז דא באטש איין טאג אין דער יעצטיגע סערוויס מאנאט פאר וועלכע עס פעלט אן ענטרי (צ.ב. אן אריינשרייב-צייט/אויסשרייב-צייט, א פארפעלונג אדער א פארמאכונג). ענטרי'ס מוזן ווערן פארענדיגט פאר די טעג אין טעגליכע צייט ענטרי אדער וואבנטליכע צייט ענטרי פארן קינד. א קינד רעקארד געצייכנט אלס אומפארענדיגט פאר דעם יעצטיגן סערוויס מאנאט קען נישט ווערן אריינגעגעבן אינעם מאנאטליכן איבערבליק.
  - פארענדיגט: א קינד רעקארד איז "פארענדיגט" אויב עס איז דא אן ענטרי אריינגעלייגט פאר יעדן טאג פון די *יעצטיגע סערוויס מאנאט* פארן קינד (צ.ב. אן אריינשרייב-צייט/אויסשרייב-צייט, א פארפעלונג אדער א פארמאכונג), אבער דער רעקארד איז נאך נישט אריינגעגעבן געווארן צו ווערן פראצעסירט.
- אריינגעגעבן: א קינד רעקארד איז "אריינגעגעבן" אויב דער רעקארד איז שוין אריינגעגעבן געווארן פאר דעם יעצטיגן סערוויס מאנאט אין מאנאטליכן איבערבליק. ענטרי'ס פארן קינד קען מער נישט ווערן געענדערי יעצטיגן סערוויס מאנאט אין מאנאטליכן איבערבליק. ענטרי'ס פארן קינד קען מער נישט ווערן געענדערט אין טעגליכע צייט ענטרי אדער וואכנטליכע צייט ענטרי ביז דער *יעצטיגע סערוויס מאנאט* ווערט מאנאט ווערט אין טעגליכע צייט ענטרי אדער וואכנטליכע צייט ענטרי ביז דער *יעצטיגע סערוויס מאנאט*

די פארבליבענע סטאטוסעס (אונטער אנדערע) קען זיין שייך צו קינד אטענדענס רעקארדס פון דעם יעצטיגן די פארבליבענע סטאטוסעס (אונטער אנדערע) קען זיין שייך סערוויס מאנאט:

- פארענדיגט: א קינד רעקארד איז "פארענדיגט" אויב דער רעקארד פאלט אונטער איינע פון די צוויי פאלגנדע אומשטענדן:
- דער קינד רעקארד איז נישט אריינגעגעבן געווארן פאר א מאנאט איידער דעם *יעצטיגן סערוויס* ס *מאנאט*, אדער; און איז גרייט צו ווערן אריינגעגעבן פאר דעם מאנאט, אדער
  - דער קינד רעקארד איז שוין אריינגעגעבן געווארן און פראצעסירט געווארן פאר א מאנאט
     איידער דעם *יעצטיגן סערוויס מאנאט*, אבער כאטש איין טעגליכע ענטרי איז געענדערט
     געווארן אין טעגליכע צייט ענטרי אדער וואכנטליכע צייט ענטרי זייט דער מאנאט'ס

פארמאכונג, און דער רעקארד איז יעצט גרייט צו ווערן ווידער אריינגעגעבן פאר א טויש פון דער קלעים פון דעם מאנאט

- **קען נישט ווערן אריינגעגעבן:** עס זענען דא עטליבע שריט וואס וועט פאראורזאבן אן אטענדענס רעקארד צו ווערן צייטווייליג גערוקט צו "קען נישט ווערן אריינגעגעבן" סטאטוס אריינגערעבנט:
  - יינשרייבונג, געטוישטע איינשרייבונג, נייע סאיינשרייבונג, נייע איינשרייבונג, נייע איינשרייבונג, נייע איינשרייבונג, נייע
  - אלעס וואס טוט אפדעיטן עלטערנס' קאסטן הבנסה ענדערונגען, פאמיליע גרייס o ענדערונגען, פאנד שטראם ענדערונגען;
    - פארמאכונג ענדערונגען. 📀

אויב איינע פון אייער רעקארדס צייגן "קען נישט ווערן אריינגעגעבן" סטאטוס ביטע פראבירט עס נאכאמאל אריינצוגעבן דעם נעקסטן ביזנעס טאג פאר פראצעסירונג.

#### אריינגעבן מאנאטליבע אטענדענס

אלע רעקארדט געצייבנט אלס פארענדיגט פאר די אויסדערוויילטן מאנאט קען ווערן אריינגעגעבן צוזאמען צו ווערן פראצעסירט פאר קלעימ'ען.

אויף דעם אונטערשטן טייל פונעם בלאט, ליינט די סערטיפיקאציע מעסעדזש נעבן דאס טשעק-קעסטל
 אונטערן טאוול און אויב איר זענט איינשטימיג, וויילט אויס דאס טשעק-קעסטל און דרוקט דאס
 אריינגעבן קנעפל אריינצוגעבן אייער רעקארדס פאר פראצעסירונג.

|                           |                  | 7:01                      | דיגטע רעקארו            | אנאט<br>זאָרעני | סערוויס מא<br>דס:1 אומפ | יעצטיגע :<br>יגטע רעקאו<br>אנדערע | עמבער<br><b>סאַרענז</b> | סעפט<br>3 : סד | יעקאר            | עבענע ו     | אריינגעג      | e           |             |                 |        |                      |                  |    |
|---------------------------|------------------|---------------------------|-------------------------|-----------------|-------------------------|-----------------------------------|-------------------------|----------------|------------------|-------------|---------------|-------------|-------------|-----------------|--------|----------------------|------------------|----|
|                           |                  | (                         | ע רעקארדס : (           | גדיגטי          | חדשים סארע              | סריערדיגע                         | 0 : רדס                 | נן רעקא        | ריינגענ          | נישט או     | קען           |             |             |                 |        |                      |                  |    |
| מגעבן די נעקסטע ביזנעס טא | ס נאכאמאל אריינצ | טוס ביטע פראבירט ע        | אריינגעבן" סטא          | נישט א          | דס צייגן "קען           | אייער רעקאר                       | ינער פון                | אויב אי        |                  |             |               |             |             |                 |        |                      |                  |    |
| פיל                       |                  |                           |                         |                 |                         |                                   |                         |                |                  |             |               |             |             |                 |        | שורות                | 10 per pag       | je |
| ct v                      | שריט             | יןינד גאמען,              | ינד נוסער⊳ <sub>כ</sub> | L/C             | אנהויב דאטום<br>c       | ענדע דאטום <sub>כ</sub>           | оруп<br>ОРО             | צאל<br>OPD     | C/V <sub>C</sub> | מעקס<br>טעג | טעג<br>געווען | оруо<br>ржн | рня<br>рнух | וועכענט<br>ליכע | FT סעג | 6 חדשים<br>אבגעהויבן | סערוויס<br>שזות: |    |
| סערוויס<br>אז             | ~ •              | HENRY, CHRIS              | XXXXXXX                 | s               | 01/01/2021              | 09/30/2021                        | 0                       | ٥              | ٧                | 22          | 14            | 4           | 0           | 0               | 2      | 07/2021              | 09/2021          |    |
| יסעט פילטער שטעלט צו פיל  |                  | HENRY, SUE                | XXXXXXX                 | P               | 01/01/2021              | 09/30/2021                        | 0                       | ٥              | ٧                | 22          |               | 4           |             | ٥               |        | 07/2021              | 09/2021          |    |
|                           | •                | HENRY, CHER               | XXXXXX                  | т               | 01/01/2021              | 09/30/2021                        | 0                       | ٥              | ٧                | 22          | 20            | 4           | 0           | 0               | 0      | 07/2021              | 09/2021          |    |
|                           |                  | HENRY, MANY               | XXXXXX                  | s               | 01/01/2021              | 09/30/2021                        | 0                       | ٥              | ٧                | 22          |               | 4           |             | 0               |        | 07/2021              | 09/2021          |    |
|                           |                  | BROWN, JAYO               | XXXXXX                  | P               | 01/01/2021              |                                   | 0                       | 0              | ۷                | 22          | 17            | 4           | 0           | 0               | 0      | 07/2021              | 09/2021          |    |
|                           |                  | BROWN, WAYNE              | XXXXXXX                 | p               | 01/01/2021              |                                   | 0                       | 0              | ٧                | 22          |               | 4           |             | 0               |        | 07/2021              | 09/2021          |    |
|                           | •                | BROWN, KING               | XXXXXX                  | P               | 01/01/2021              |                                   | 0                       | 0              | ٧                | 22          |               | 4           |             | 0               |        | 07/2021              | 09/2021          |    |
|                           |                  | BROWN, RYAN               | XXXXXX                  | \$              | 01/01/2021              |                                   | 0                       | ٥              | ٧                | 22          |               | 4           |             | ٥               |        | 07/2021              | 09/2021          |    |
|                           |                  | ROGERS, PRINCE            | XXXXXX                  | 1               | 01/01/2021              | 09/30/2021                        | 0                       | 0              | ٧                | 22          | 1             | 4           | 0           | 0               | 0      | 07/2021              | 09/2021          |    |
|                           | •                | LEWIS, PETER              | XXXXXX                  | 5               | 01/01/2021              | 09/30/2021                        | 0                       | 0              | v                | 22          |               | 4           |             | 0               |        | 07/2021              | 09/2021          |    |
|                           | <<br>11 total    |                           |                         |                 |                         |                                   |                         |                |                  |             |               |             |             |                 |        | r 0 <b>1</b>         | ] 2 p            | 4  |
|                           | I certi          | fy that the attendance in | nformation repor        | rted on         | this Electronic         | Attendance Fo                     | rm (EAF)                | is correct     |                  |             |               |             | ٦           |                 |        |                      |                  |    |

עס וועט ארויפקומען א מעסעדזש "זענט איר זיכער אז איר ווילט אריינגעבן די אויסגעפילטע **2.** אטענדענסעס?" דרוקט אריינגעבן נאכאמאל. א באשטעטיגונג מעסעדזש וועט ארויפקומען אויף דעם אויבערשטן טייל פונעם בלאט אייך צו לאזן וויסן אז אייער אטענדענס רעקארדס זענען ערפאלגרייך אריינגעגעבן געווארן.

| CAPS ONLINE רונג ראסטער היים         | אנוועזנהייט פלאצי 🔻 | רס 🝷 פראגראם    | מענעדזש באנוצעי    | 🚢 באנוצער שילדערונג | 🔂 אגט ארויס |
|--------------------------------------|---------------------|-----------------|--------------------|---------------------|-------------|
| • אנוועזנהייט אריינגעגעבן מיט ערפאלג | ]                   |                 |                    |                     | 3           |
| מאנאטליכע אנוועזנהייט אריינגעבונג    |                     |                 |                    |                     |             |
|                                      | ס מאנאט             | יעצטיגע סערווי  | : סעפטעמבער        |                     |             |
| 23 : ארדס                            | אומפאַרענדיגטע רעק  | 0 : טע רעקארדס  | קארדס: 2 פאַרענדיג | אריינגעגעבענע רע    |             |
|                                      |                     | אנדערע          |                    |                     |             |
| 0 : 01                               | פארענדיגטע רעקארז   | פריערדיגע חדשים | 0 : ינגעבן רעקארדס | קען נישט ארי        |             |

## באמערקונג: טוישן אריינגעגעבענע אטענדענס

איינמאל רעקארדס זענען געצייכנט אלס "אריינגעגעבן" פאר סיי וועלכן מאנאט, מוזן זיי ווערן פראצעסירט דורך ACS פאר א רעכענונג איידער זיי קענען ווערן געענדערט. אינוואויס פראצעסירונג נעמט געווענליך 3-5 ביזנעס טעג. נאכדעם וואס דער חשבון ווערט פראצעסירט, קענט איר טוישן אריינגעגעבענע רעקארדס וואס גייען צוריק ביז דריי קאלענדער מאנאטן דורך זיי טוישן אין די טעגליבע צייט ענטרי אדער וואכנטליבע צייט ענטרי און זיי ווידער אריינגעבן אין מאנאטליבע אנוועזנהייט אריינגעבונג צו קלעימ'ען ענדערונגעון.

#### אריינלייגן פריערדיגע אטענדענס.

באמערקט אז CAPS אנליין **ערלויבט נאר אריינשרייב-צייט/אויסשרייב-צייט ענטרי'ס אדער ענדערונגען פאר א** צייט אפשניט פון 3 קאלענדער מאנאטן איידער דעם יעצטיגן דאטום. פארלאנגען אריינצולייגן אריינשרייב-צייט/אויסשרייב-צייט וואס גייען צוריק צו דאטומס וואס קומען אויס פריער ווי 3 קאלענדער מאנאטן וועלן געגעבן ווערן אין אן אד-האק באזיס ווענדנדיג אין די אומשטענדן.

- 1. צו פארלאנגען אן ערלויבעניש אריינצולייגן אריינשרייב-צייט/אויסשרייב-צייט אינפארמאציע פאר דאטומס וואס קומען אויס פריער ווי 3 קאלענדער מאנאטן פון דעם יעצטיגן טאג, ביטע פארבינדט זיך מיטן ACS הילף טיש אויף 212-835-7610 .
- 2. איינמאל דער ACS הילף טיש האט פראצעסירט אייער פארלאנג צו עפענען פריערדיגע אטענדענס אנליין היימבלאט CAPS רעקארדס פאר ענדערונגען, וועט איר זען די רעקארדס אויסגערעבנט אויף די אונטער "פעלער"ערלויבט פאר פריערדיגע צייט ענטרי".

| CAPS ONLIN                                      | י היים 📘                                        | וצירונג ראסטער                     | ונהייט פלא               | אנוועז 🔫 ו           | אגראם           | מענעדזש באנוצערס ▼ פר                                                  | 🚢 באנוצער שילדערונג    | 🔂 לאגט ארויס |
|-------------------------------------------------|-------------------------------------------------|------------------------------------|--------------------------|----------------------|-----------------|------------------------------------------------------------------------|------------------------|--------------|
|                                                 |                                                 |                                    | יע סיסטעם:               | ו הבאים<br>אינפארמאצ | רוכים<br>קעיר א | ב אנליין CAPS די אויטאמעיטעד טשיילד, CAPS                              |                        |              |
|                                                 | 2                                               | 5                                  |                          | 1 Cr                 | 1 V V V V       | מעלדונגען<br>TEST WEBSITE [The Automated<br>CAPS Online] TEST WEBSITE* | Child Care Information | System,      |
| <b>גע צייט ענטרי</b><br>קינד נומער <sub>כ</sub> | <b>י פאר פריערדי</b><br>קינד נאמען <sub>c</sub> | <b>ניסעס ערלויבט</b><br>קעיס נאמען | <b>קי</b><br>Tito אנהויב | Tito ענדע            | х               |                                                                        |                        |              |
| >0000000000                                     | BELL, SOUTH                                     | WEST, SOUTH                        | דאטום<br>10/01/21        | דאטום<br>10/31/21    | C               |                                                                        |                        |              |
| 20000000000                                     | BELL, SOUTH                                     | WEST, SOUTH                        | 09/01/21                 | 09/30/21             | -               |                                                                        |                        |              |

. צו קענען טוישן די רעקארדס, וויילט אויס וואכנטליבע צייט ענטרי פון די אטענדענס דראפדאון.

| CAPS ONLINE | היים | פלאצירונג ראסטער | אנוועזנהייט 🔻                               | פראגראם 🔻                                | באנוצערס | מענעדזש | 🚢 באנוצער שילדערונג | 🔂 לאגט ארויס |
|-------------|------|------------------|---------------------------------------------|------------------------------------------|----------|---------|---------------------|--------------|
|             |      |                  | ע צייט ענטרי<br>ע צייט ענטרי<br>אריינגעבונג | טעגליכע<br>וועכנטליכע<br>יכע אנוועזנהייט | מאנאטכ   | ØK      |                     |              |

4. וויילט אויס קעיס אינפארמאציע, דאן דרוקט אויפן דראפדאון מעניו אונטער פאל נומער אויף דער אויבערשטער רעבטער זייט פון דער סקרין. די קינדער וואס קומען ארויף אויף די דראפדאון זענען די איינציגסטע פאר וועמען די פריערדיגע צייט ענטרי איז אוועילעבל. וויילט אויס דאס קינד פאר וועמען איר ווילט טוישן אטענדענס און דרוקט זוכט. דרוקן זוכן וועט אייך נעמען דירעקט צום וואכנטליכע צייט ענטרי בלאט פאר די דאטום(ס) וועלכע זענען געעפענט געווארן צו ווערן געענדערט.

| ר פראגראם ▼ אנוועזנהייט פלאצירונג ראסטער היים CAPS ONLINE | • מענעדזש באנוצערס 🔶 מענעדזש באנוצערס 🗘 לאגט ארויס |
|-----------------------------------------------------------|----------------------------------------------------|
| וועכנטליכע צייט ענטרי                                     | 11/11/2                                            |
| וועלט אויס א קאטעגאריע צו זוכן:                           |                                                    |
| קעיס אינפארמאציע                                          | זוך באדינגונגען<br>קעיס נומער                      |
| אנוועזנהייט חודש                                          | Select                                             |
|                                                           |                                                    |
|                                                           |                                                    |

5. לייגט אריין אריינשרייב-צייט/אויסשרייב-צייט פאר דעם קינד רעקארד וואס איר האט אויסגעוויילט און דרוקט סעיוו אונטן פונעם סקרין.

© 2009-2021 <u>די סיטי פון ניו יארק</u> <u>Sitemap</u>

| ם אונסארמאצווי                                              |                              |                                                                                                    |                    |                                                                                                    |                                       |                                                   |                                             |                      |                |                                       |                  |
|-------------------------------------------------------------|------------------------------|----------------------------------------------------------------------------------------------------|--------------------|----------------------------------------------------------------------------------------------------|---------------------------------------|---------------------------------------------------|---------------------------------------------|----------------------|----------------|---------------------------------------|------------------|
| ס אינפאו נואציע                                             | קעי                          |                                                                                                    |                    |                                                                                                    |                                       |                                                   |                                             |                      |                |                                       |                  |
| קינד נומע                                                   | קינד נאמען                   |                                                                                                    | קעיס נאמען         |                                                                                                    | ויב דאטום                             | נשרייבונג אנהו                                    | ום איי                                      | ענדע דאטו            | איינשרייבונו   |                                       |                  |
| MOROROROROR                                                 | BELL, SC                     | ОЛТН                                                                                                    | WEST, S            | OUTH                                                                                                    | 04/26                                 | /2019                                             |                                             |                      |                |                                       |                  |
| 10121                                                       | א וועלנו געוס דוגנו          |                                                                                                    |                    | לעגענדע 🤇                                                                                                    | פעלן 😑                                | רמאכונג 📕                                         | פא 🎽                                        | ינגעלייגט            | נישט ארי       | נומען 💼                               | אנטיילגע         |
| «                                                           | ווענט אויט ואט               |                                                                                                    |                    |                                                                                                    |                                       |                                                   |                                             |                      |                |                                       |                  |
| 10/                                                         | /03/2021                     |                                                                                                    | "                  | ינגעשריבן 📅                                                                                                    | נישט אי                               | ינגעגעבן 👿                                        | ארי                                         |                      |                |                                       |                  |
| 10,                                                         | /03/2021                     |                                                                                                    | "                  | ינגעשריבן 🕱                                                                                                    | נישט אי                               | 😨 ינגעגעבן                                        | ארי                                         |                      |                |                                       |                  |
| 10,                                                         | /03/2021                     |                                                                                                    | "                  | ינגעשריבן 🕱                                                                                                    | נישט אי                               | 😨 ינגעגעבן                                        | ארי                                         |                      |                |                                       |                  |
| 10,                                                         | /03/2021<br>דונטאג 10/3/2021 | מאנטאג 😬                                                                                                    | "<br>ä             | ינגעשריבן 🕱<br>דינסטאו                                                                                                    | נישט איי<br>10/6/20                   | ינגעגעבן 😴<br>מיטוואך 021                         | ארי                                         | דאנעו                | 10/8/2         | 021 פרייטאג                           | ₩ 10/9/2021 J    |
|                                                             | /03/2021<br>דונטאג 10/3/2021 | 😫 מאנטאג<br>10/4/2021                                                                                                    | نة<br>10/5.        | ינגעשריבן 🖹<br>ינגעטאי<br>/2021                                                                                                    | נישט איי<br>10/6/20                   | ינגעגעבן 🖬<br>מיטוואך 021                         | ארי<br>רשטאג 🖀<br>ו0/7/2021                 | דאנעו                | 10/8/2         | 021 פרייטאג<br><b>ר</b>               | 10/9/2021 J      |
| רט,<br>ני<br>טע צייט ארי                                    | /03/2021<br>דונטאג 10/3/2021 | מאנטאג 😫<br>10/4/2021                                                                                                    | 10/5,<br>07:       | ינגעשריבן<br>דינסטא<br>עריבן<br>דינסטא<br>15                                                                                                    | נישט איי<br>10/6/20<br>08:30          | ינגעגעבן 🖬<br>מיטוואך <sup>021</sup>              | ארי<br>רשטאג 🚡<br>ו0/7/2021<br>09:15        | דאנעו                | 08:15          | 021 פרייטאג                           | 10/9/2021 J      |
| ען צייט ארי<br>טע צייט ארי                                  | /03/2021<br>דונטאג 10/3/2021 | 😄 מאנטאג<br>10/4/2021                                                                                                    | 10/5<br>07:<br>15: | ינגעשריבן<br>דינסטא<br>עכטו<br>דינסטא<br>געשריבן<br>דינסטא<br>געשריבן<br>געשריבן<br>געשריבן<br>געשריבן<br>געשריבן<br>געשריבן<br>געשריבן<br>געשריבן<br>געשריבן<br>געשריבן<br>געשריבן | נישט איי<br>10/6/20<br>08:30<br>17:15 | ינגעגעבן 🛱<br>מיטוואך 221<br>ן                    | ארי<br>רשטאג<br>10/7/2021<br>09:15<br>17:15 | דאנעו<br>]<br>]      | 08:15<br>16:15 | 021 פרייטאג<br>]<br>]                 | 10/9/2021 J      |
| טע צייט ארי<br>טע צייט ארי<br>טע צייט ארוי                  | 103/2021 📸 10/3/2021         | מאנטאג 😬<br>10/4/2021                                                                                                    | 10/5<br>07:        | ינגעשריבן 🔀<br>דינסטאו<br>/2021<br>30                                                                                                    | נישט איי<br>10/6/20<br>08:30<br>17:15 | ינגעגעבן 🗑<br>מיטוואך 210<br>ן<br>ן               | ארי<br>רשטאג<br>ו0/7/2021<br>09:15<br>17:15 | דאנעו<br>]<br>]      | 08:15<br>16:15 | פרייטאג <sup>021</sup><br>]<br>]<br>] | <b>10/9/2021</b> |
| טע צייט ארי<br>טע צייט ארי<br>טע צייט ארוי<br>טע צייט ארוי  | 103/2021                     | מאנטאג 🕑<br>10/4/2021                                                                                                    | 10/5,<br>07:       | ינגעשריבן 🖬<br>דינסטא<br>(2021)<br>30                                                                                                    | נישט איי<br>10/6/20<br>08:30<br>17:15 | ינגעגעבן 🖬<br>מיטוואך 210<br>ן<br>ן<br>ן          | ארי<br>רשטאג<br>0/7/2021<br>09:15<br>17:15  | דאנעו<br>]<br>]<br>] | 08:15<br>16:15 | פרייטאג <sup>021</sup><br>]<br>]<br>] | 10/9/2021 J      |
| טע צייט ארי<br>טע צייט אריי<br>טע צייט ארוי<br>טע צייט ארוי | 103/2021                     | <ul> <li>מאנטאג</li> <li>מאנטאג</li> <li>10/4/2021</li> <li>מושע באיגערע באיגערערע באיגערערע באיגערערע באיגערע באיגערערע באיגערע באיגערערע באיגערע באיגערע באיגערערע באיגערערע באיגערערע באיגערע באיגערע באיגערע באיגערע באיגערערע באיגערערע באיגערערע באיגערערע באיגערערע באיגערערע באיגערערע באיגערערערערערערערערערערערערערערערערערערער</li></ul> |                    | ינגעשריבן 🖬 יינגעשריבן<br>דינסטא<br>עבטא<br>געשריבן<br>געשריבן<br>געשריבן<br>געשריבן<br>געשריבן<br>געשריבן<br>געשריבן<br>געשריבן<br>געשריבן<br>געשריבן                              | נישט אי<br>10/6/20<br>08:30<br>17:15  | ינגעגעבן 🖬<br>מיטוואך 21<br>ן<br>ן<br>ן<br>ן<br>ן | ארי<br>רשטאג<br>0/7/2021<br>09:15<br>17:15  | דאנעו<br>]<br>]<br>] | 08:15<br>16:15 | פרייטאג 021<br> <br> <br> <br>        |                  |

נאכ'ן ענדערן און סעיוו'ן דער אריינשרייב-צייט/אויסשרייב-צייט אטענדענס פארן קינד רעקארד, מוזט. איר דאן אויסוויילן מאנאטליכע אנוועזנהייט אריינגעבונג פון די אטענדענס דראפדאון און אריינגעבן דעם רעקארד פאר פראצעסירונג.

באמערקונג: איינמאל איר גיט אריין די אריינשרייב-צייט/אויסשרייב-צייט אטענדענס פאר א גאנצן סערוויס מאנאט, מוזט איר ווארטן פארן חשבון צו ווערן פראצעסירט איידער איר קענט מאכן ענדערונגען און ווידער אריינגעבן פאר באצאלונג. חשבון פראצעסירונג נעמט געווענליך 3-5 ביזנעס טעג.

| CAPS ONLINE             | ראסטער היים                                                        | ט פלאצירונו                                                     | אנוועזנהייכ 🔻                                                    | אגראם                                          | ס ד פר                                           | באנוצערס                                     | ענעדזש                                        | D                                               | -                                       | שילדערונג                          | באנוצער י                    | 🔂 לאגט ארויס  |
|-------------------------|--------------------------------------------------------------------|-----------------------------------------------------------------|------------------------------------------------------------------|------------------------------------------------|--------------------------------------------------|----------------------------------------------|-----------------------------------------------|-------------------------------------------------|-----------------------------------------|------------------------------------|------------------------------|---------------|
| הייט אריינגעבונג        | טליכע אנוועזנ                                                      | מאנא                                                            |                                                                  |                                                |                                                  |                                              |                                               |                                                 |                                         |                                    |                              | 11/11/21      |
|                         | דס : 22<br>0                                                       | יגטע רעקאר<br>נ רעקארדס :                                       | מאנאט<br>אומפאַרענדי<br>פארענדיגטע                               | סערוויס<br>רדס : 1<br>נ חדשים                  | יעצטיגע<br>וע רעקא<br>אנדערע<br>יריערדיגי        | חבער:<br>ארענדיגט<br>יס:0 פ                  | סעפטענ<br>סעפטענ<br>בי: 2 פּאַ<br>רעקארד      | רעקארדס<br>הריינגעבן                            | עבענע ו<br>ן נישט א                     | אריינגעג<br>קע                     |                              | 11/11/21      |
| י נעקסטע ביזנעס טאג     | זאל אריינצוגעבן די                                                 | ירט עס נאכא                                                     | ס ביטע פראבי                                                     | סטאטו "                                        | אריינגעבן                                        | ען נישט ז                                    | ז צייגן "ק                                    | רעקארדט                                         | ון אייער                                | ויב איינער נ                       | м                            |               |
| פילטע                   |                                                                    |                                                                 |                                                                  |                                                |                                                  |                                              |                                               |                                                 |                                         |                                    | שורות                        | 10 per page 💙 |
| Select V                | רע דאטום אנה                                                       | מעקס ∍ענ<br>OPD                                                 | צאל C/Vc<br>OPD                                                  | מעקס<br>טעג                                    | טעג<br>געווען                                    | מעקס<br>וואכן                                | וואכן<br>געווען                               | וועכענט<br>ליכע                                 | FT טעג                                  | 6 חדשים<br>אנגעהויבן               | סערוויס<br>חודש <sub>כ</sub> | סטאטוס        |
| סערוויס חוד<br>Select V | )20                                                                | 0                                                               | 0 V                                                              | 22                                             | 18                                               | 4                                            | 0                                             | 0                                               | 0                                       | 07/2021                            | 09/2021                      | Submitted     |
| שטעלט צו פילטער         | )20                                                                | 0                                                               | 0 V                                                              | 22                                             | 20                                               | 4                                            | 0                                             | 0                                               | 0                                       | 07/2021                            | 09/2021                      | Completed     |
| ריסעט פילטער            | 110                                                                | n                                                               | 0 V                                                              | 22                                             |                                                  | 4                                            |                                               | 0                                               |                                         | 07/2021                            | 00/2021                      | Incomplete    |
|                         | l certify understand<br>ר ק קום נאך די<br>415.12.<br>(https://ocfs | that the attend<br>that the EAI<br>פראוויידער, א<br>ny.gov/prog | dance informat<br>F for this peri<br>ארעכטיגטע פ<br>rams/childca | ion repor<br>iod musi<br>ר בין א ב<br>re/regul | ted on thi<br>t be com<br>ויך אז אין<br>ations/4 | s Electron<br>וסופר א<br>טעטיג א<br>15-Child | nic Attend<br>nd subn<br>איך באש<br>I-Care-So | ance Form<br>nitted for<br>NYS 18<br>ervices.pc | i <b>(EAF)</b> is<br>continu<br>ס, טיטל | correct.<br>ied payme<br>ראגולאציע | nt.<br>עזעצן און;            | קאוד, א NYCRR |

דער פלאצירונג טאוול ווייזט אייך אלע קינדער וואס זענען יעצט איינגעשריבן אין אייער קעיר. אויב איר זארגט פאר מער ווי 10 קינדער, וועט א פילטער אפציע ארויפקומען אויף דער לינקער זייט פונעם סקרין וואס וועט אייך ערלויבן צו פילטערן לויטן עלטער. דרוקן אויף יעדן קאלום קעפל ערלויבט אייך צו סארטירן די אינפארמאציע פון אויבן אראפ אדער פון אונטן ארויף.

| CAPS ONLINE      | ראסטער היים | וועזנהייט פלאצירונג     | ש באנוצערס ▼ פראגראם ▼ אנ | מענעדז           | ונג 💄              | באנוצער שילדער 🗘 ס | לאגט ארויט |
|------------------|-------------|-------------------------|---------------------------|------------------|--------------------|--------------------|------------|
| פלאצירונג ראסטעו | l.          |                         |                           |                  |                    |                    | 11/8/      |
| פילטע            |             |                         |                           |                  |                    | 10 שורות           | per page 🗸 |
| Select V         | שריט        | קינד נומער <sub>c</sub> | קינד נאמען <sub>c</sub>   | C/V <sub>c</sub> | עלטער <sub>c</sub> | קעיס נאמען         |            |
| שטעלט צו פילטעו  |             | i X000000000            | BASKET, YELLOW            | v                | 6.05               | SHINE, SUN         |            |
| ו יטעט פינטעו    |             | XONONOK                 | BELL, SOUTH               | V                | 3.04               | WEST, SOUTH        |            |
|                  |             | NOIOIOIOK               | BLUE, ROYAL               | v                | 5.03               | JOHN, JOHN         |            |

. שטיין איבער יעדע אייקאן אין דער עקשין קאלום וועט אייך לאזן וויסן וואס דער אייקאן טוט

ן קינד (זעט אונטן). איר מוזט אויסוויילן א אפלאז קאוד (דאס איז דער סיבה פאר דער אויסשרייבונג) און א אפלאז דאטום (דער לעצטער טאג וואס דאסר קינד האט אנטיילגענומען) און דאן דרוקט סעיוו. אויב איר קענט נישט אפלאזן דאס קינד, וועט איר באקומען א ווארענונגס מעסעדזש. ארויסצוגיין פון דער ווארענונג, וויילט אויס פלאצירונג טאוול פון די נעוויגעישאן באר אויבן און גייט צוריק צו די הויפט ליסטע.

| קינד אינפארמאציע                   |                           |                         |       |
|------------------------------------|---------------------------|-------------------------|-------|
| קינד נומע                          | קינד נאמען                | קעיס נאמען              | עלטער |
| XXXXXX                             | BASKET, YELLOW            | SHINE, SUN              | 6.05  |
| שטאפל פון קעי                      | איינשרייבונג אנהויב דאטום | איינשרייבונג ענדע דאטום |       |
| P                                  | 10/01/2018                | 09/15/2021              |       |
| אראפלאז<br>אראפלאזן קא *<br>Select | אראפלאזן דאטום * 🚱        |                         |       |

0

י צווייטע אייקאן ערלויבט אייך אריינצולייגן אטענדענס פאר דעם יעצטיגן דאטום פאר דעם ספעציפישע קינד. אויב די אייקאן איז רויט, מיינט עס אז די צייט איז נאך נישט אריינגעלייגט געווארן. אויב די אייקאן איז גרין, מיינט עס אז די צייט איז ערפאלגרייך אריינגעלייגט געווארן און גע'סעיוו'ט געווארן פארן קינד. דרוקן אויף דעם אייקאן וועט אייך נעמען צו די טעגליבע צייט ענטרי בויגן פאר דעם קינד.

י לעצטע אייקאן ערלויבט אייך אריינצולייגן צייט פאר דער גאנצער וואך פאר דעם ספעציפישן קינד. דרוקן אויף דעם אייקאן וועט אייך נעמען צום קינד'ס וואכנטליכע צייט ענטרי בלאט פאר דער יעצטיגער וואך.

## פראגראם אינפארמאציע

דער **פראגראם דראפדאון** האט צוויי אפציעס : **פראגראם פּראָפיל** און **פארמאכונגען.** דער **פראגראם** פּראָפיל אפציע ערלויבט אייך צו זען און טוישן אינפארמאציע וועגן אייער פראגראם. דער **פארמאכונג** אפציע ערלויבט אייך אריינצולייגן ביזנעס פארמאכונגען פאר ספעציפישע טעג וואס איר ווייסט אייער פראגראם וועט נישט צושטעלן קיין קעיר.

#### פראגראם פּראָפיל

- . וויילט אויס דער פראגראם דראפדאון.
  - .2 וויילט אויס פראגראם פּראָפיל.

אלע אינפארמאציע וועגן דער פראגראם ווערט געוויזן אויפן בלאט. אויסוויילן די קליינע פײַלעבלעך אויף דער רעבטער זייט וועט פארגרעסערן אדער פארקלענערן דעם טייל פון דעם פענסטער. די ערטער אין ווייס קען מען טוישן און די ערטער אין גראָ קען מען נישט טוישן. אויב איר מאבט סיי וועלבע ענדערונגען, גייט אונטן און דרוקט סעיוו.

אנליין איז נישט דער סיסטעם פון רעקארד פאר לייסענסד טשיילד קעיר פראגראמען און CAPS אנליין איז נישט דער סיסטעם פון רעגיסטרירטע טשיילד קעיר פראוויידערס. איר **מוזט** פארזעצן צו אפדעיט'ן די אינפארמאציע מיט אייער לייסענסינג/רעגיסטראציע אגענטור ווי געפאדערט לויט'ן געזעץ.

| CAPS ONLINE         | נהייט פלאצירונג ראסטער היינ | פראגראם 👻 אנוועז  | וצערס 🔻 מ           | מענעדזש באו |            |                 | רונג 🐣           | באנוצער שילדע | 🖨 אגט ארויס |
|---------------------|-----------------------------|-------------------|---------------------|-------------|------------|-----------------|------------------|---------------|-------------|
| פראגראם שילדער      |                             | דערונג<br>אכונגען | ראגראם שיכ<br>פארמא | פ           |            |                 |                  |               |             |
| פראגראם דעטאלן      |                             |                   |                     |             |            |                 |                  |               |             |
| פראגראם נומער       | קאנטראקטאר נומער            | נאמען             |                     |             | מאדעל סארט | פראגראם<br>סארט | קאנטראקט<br>סארט | RA            |             |
| XOROROW             |                             | XOROKOROKOKOKO    | OHOHOK              |             |            | XX              | XX               | XX            |             |
| נומער               | גאס                         |                   | בארא                | סיטי        |            | סטעיט           | זיפ              |               |             |
| XX                  | >0000000000000000000000     |                   | ACK                 | XOROROROROK |            | ЖЖ              | XODOK            |               | ļ,          |
| דירעקטאר דעטאלן     |                             |                   |                     |             |            |                 |                  |               | 0           |
| קאנטאקט דעטאלן      |                             |                   |                     |             |            |                 |                  |               | ٥           |
| רדזשענסי קאנטאקט    | עמעו                        |                   |                     |             |            |                 |                  |               | o           |
| , רעליגיע און שפראך | טראנספארטאציע,              |                   |                     |             |            |                 |                  |               | ٥           |
| שטאפל פון קעיר      |                             |                   |                     |             |            |                 |                  |               | ٥           |
|                     |                             |                   |                     |             |            |                 |                  |               |             |

אויב אייער פראגראם וועט זיין פארמאבט פאר ספעציפישע טעג, מוזט איר אריינלייגן די אינפארמאציע אלס א **פארמאבונג**.

- 1. וויילט אויס פארמאכונגען פון די פראגראם דראפדאון.
- 2. וויילט אויס לייגט צו פארמאכונג. דאס וועט ארויפברענגען די פארמאכונג אינפארמאציע בלאט.

| CAPS ONLINE             | היים | ג ראסטער: | ועזנהייט פלאצירונ | אנ 🔻 | פראגראם 🔻              | צערס        | ש באנוז | זענעדז | D   |   | <b>≗</b> ג: | נוצער שילדערונ | בא 0 | 🕽 ט ארויס | לאג |
|-------------------------|------|-----------|-------------------|------|------------------------|-------------|---------|--------|-----|---|-------------|----------------|------|-----------|-----|
| פארמאכונגען             |      |           |                   |      | שילדערונג<br>רמאכונגען | אגראם<br>פא | פרי     |        |     |   |             |                |      |           |     |
| פילטער                  |      | פארמאכונג | לייגט צו          |      |                        |             |         |        |     |   |             |                |      |           |     |
| האלידעי יאר<br>Select 🗸 | ]    | שריט      | אנהויב דאטום      | t    | ענדע דאטוב             |             | טעג     | C      | D/C | U | באצאל       | באמערקונגען    |      |           |     |
| שטעלט צו פילטער         |      |           | 01/01/2021        |      | 01/01/2021             |             | 1       |        | н   |   | Y           |                |      |           |     |
| ריסעט פילטער            |      |           | 01/18/2021        |      | 01/18/2021             |             | 1       | ()     | н   |   | Y           |                |      |           |     |
|                         |      | Î         | 02/10/2021        |      | 02/12/2021             |             | 3       |        | с   |   | N           |                |      |           |     |
|                         |      |           | 02/15/2021        |      | 02/15/2021             |             | 1       | 3      | н   |   | Y           |                |      |           |     |
|                         |      | Î         | 04/02/2021        |      | 04/02/2021             |             | 1       |        | с   |   | N           | GOOD FRIDA     | Y    |           |     |
|                         |      |           | 05/31/2021        |      | 05/31/2021             |             | 1       |        | н   |   | Y           |                |      |           |     |

3. וויילט אויס דעם אנהויב דאטום ארט. א קאלענדער וועט ארויפקומען. דרוקט אויף דעם ערשטן דאטום פון אייער פראגראם פארמאכונג.

| CAPS ONLINE אסטער היים                | מענעדזש באנוצערס ▼ פראגראם ▼ אנוועזנהייט פלאצירונג רא | 🚢 אגט ארויס 🖨 באנוצער שילדערונג 🖨 אגט ארויס |
|---------------------------------------|-------------------------------------------------------|---------------------------------------------|
| ארמאציע - לייגט צו פארמאנ             | פארמאכונג אינפ                                        |                                             |
| פארמאכונג אינפארמאציע                 |                                                       |                                             |
| פראגראם נומעו                         | ענדע דאטום אנהויב דאטום *                             | טעג                                         |
| XOIOIOK                               | 11/11/2021 ×                                          | 1                                           |
| באמערקונגען                           | < November 2021 >                                     |                                             |
|                                       | Sun Mon Tue Wed Thu Fri Sat                           |                                             |
| ריסעט לייג                            | 31 1 2 3 4 5 6                                        |                                             |
|                                       | 7 8 9 10 11 12 13                                     |                                             |
|                                       | 14 15 16 17 18 19 20                                  |                                             |
|                                       | 21 22 23 24 25 26 27                                  |                                             |
|                                       | <b>28 29 30</b> 1 2 3 4                               |                                             |
| 2009-2021 <u>די סיטי פון ניו יארק</u> | 5 6 7 8 9 10 11                                       |                                             |

4. וויילט אויס דאס ענדע דאטום ארט. א קאלענדער וועט ארויפקומען. דרוקט אויף דעם לעצטן דאטום פון אייער פארמאכונג. (באמערקונג: אויב דער פארמאכונג איז נאר איין טאג, וועט אייער ענדע דאטום זיין דער זעלבער ווי אייער אנהויב דאטום.) דער זעלבער ווי אייער אנהויב דאטום.

| CAPS ONLINE היים (נער איים ארנוא            | אנוועזנהייט פלאצירונג ראסטער 🔻 | ס ▼ פראגראם | נוצער  | ש בא  | ענעדז | a   |     |     | 💄 ארויס 🗘 באנוצער שילדערונג |
|---------------------------------------------|--------------------------------|-------------|--------|-------|-------|-----|-----|-----|-----------------------------|
| צע ייני אינפארמאציע<br>ארמאכונג אינפארמאציע |                                |             |        |       |       |     |     |     |                             |
| פראגראם נומע                                | אנהויב דאטום *                 | אטום        | ענדע ד | *     |       |     |     |     | טעג                         |
| XIORORORX                                   | 11/11/2021                     |             |        |       |       |     |     |     | 1                           |
| באמערקונגע                                  |                                | <           | No     | oveml | ber   | 20  | 21  | >   |                             |
|                                             |                                | Sun         | Mon    | Tue   | Wed   | Thu | Fri | Sat |                             |
| ריסעט ליי                                   |                                | 31          | 1      | 2     | 3     | 4   | 5   | 6   |                             |
|                                             |                                | 7           | 8      | 9     | 10    | 11  | 12  | 13  |                             |
|                                             |                                | 14          | 15     | 16    | 17    | 18  | 19  | 20  |                             |
|                                             |                                | 21          | 22     | 23    | 24    | 25  | 26  | 27  |                             |
|                                             |                                | 28          | 29     | 30    | 1     | 2   | 3   | 4   |                             |
|                                             |                                |             |        |       |       |     |     |     |                             |

- 5. דרוקט אויפן שילדערונגען אפטיילונג צו צולייגן א שילדערונג פאר דער פארמאכונג.
  - 6. וויילט אויס צולייגן אונטן צו סעיוו'ן די פארמאבונג.

| CAPS ONLINE                                       | ום ד אנוועזנהייט פלאצירונג ראסטער | מענעדזש באנוצערס ▼ פראגרא  | 🚢 לאגט ארויס 🖨 🛛 באנוצער שילדערונג |
|---------------------------------------------------|-----------------------------------|----------------------------|------------------------------------|
| וציע - לייגט צו פארמאכונג<br>ארמאכונג אינפארמאציע | פארמאכונג אינפארמא<br>ס           |                            |                                    |
| פראגראם נומער                                     | אנהויב דאטום *<br>11/11/2021      | ענדע דאטום *<br>11/11/2021 | טעג<br>1                           |
| באמערקונגען                                       |                                   |                            |                                    |
| פארמאכונג שילדערונג<br>פארמאכונג שילדערונג        |                                   |                            |                                    |
| ריסעט לייג צו                                     |                                   |                            |                                    |

דער מענעדזש באניצער אפציע אין דעם מעניו ערלויבט אייך צו מענעדזש'ן אלע מענטשן פארמישט אין אייער CAPS דער מענעדזם וועלכע האבן צוטריט צו אייער

## לייגט צו באניצער

1. צו געבן צוטריט פאר א נייעם באניצער צו דער סיסטעם, וויילט אויס דאס לייגט צו באניצער קנעפל אויבן פונעם בלאט.

| CAPS ONL     | ואסטער היים (INE                       | אנוועזנהייט פלאצירונג 🔻                | דזש באנוצערס 🔻 פראגראם | מענעי              | 💄 באנוצער שילדערונג | 🔂 לאגט ארויס             |
|--------------|----------------------------------------|----------------------------------------|------------------------|--------------------|---------------------|--------------------------|
| ש באנוצערי   | מענעדז                                 |                                        |                        |                    |                     |                          |
| ן צו באנוצער | לייגכ                                  |                                        |                        |                    |                     |                          |
| שריט         | אימעיל אדרעס.                          | נאמען₀                                 | טעלעפאן                | אקטיווע<br>באנוצער | באנוצער סארט        | לעצטע לאג אריין<br>דאטום |
| 2 28         | *****                                  | *****************                      |                        | Y                  | Voucher Program     | 05/18/2021               |
| 2 28         | XXXXXXXXXXXXXXXXXXXXXXXXXXXXXXXXXXXXXX | XXXXXXXXXXXXXXXXXXXXXXXXXXXXXXXXXXXXXX |                        | Y                  | Voucher Program     | 06/02/2021               |
|              | ****************                       | *******                                |                        | Y                  | Voucher Program     | 11/08/2021               |
| 10 I 18      | XXXXXXXXXXXXXXXXXXXXXXXXXXXXXXXXXXXXXX | XXXXXXXXXXXXXXXXXXXXXXXXXXXXXXXXXXXXXX |                        | Υ                  | Voucher user        |                          |

2. דער באניצער אינפארמאציע בלאט וועט ארויפקומען. דא, קענט איר צולייגן די נייע באניצער'ס אינפארמאציע. ערשטער נאמען, לעצטער נאמען, און קאנטאקט אימעיל זענען געפאדערטע אינפארמאציע. דער באניצער מוז מאכן א NYC ID נוצנדיג דעם זעלבן אימעיל אדרעס צוגעלייגט אונטן אינעם באניצער אינפארמאציע בלאט כדי צו האבן צוטריט צו דער סיסטעם.

| CAPS ONLINE        | פלאצירונג ראסטער היי                    | פראגראם 🔻 אנוועזנהייט 👻 | מענעדזש באנוצערס | 🛓 באנוצער שילדערונג | 🔂 לאגט ארויס |
|--------------------|-----------------------------------------|-------------------------|------------------|---------------------|--------------|
| אנוצער אינפארמאציע | L                                       |                         |                  |                     |              |
| נוצער אינפארמאציע  | בא                                      |                         |                  |                     |              |
| פראגראם נומער      | לעצטע נאמען *                           | ערשטע נאמען *           |                  | טעלעפאן נומער       | _            |
| XOROHOHOK          | XXXXXXXXXXXXXXXXXXXXXXXXXXXXXXXXXXXXXX  | X0000000X               |                  | (999) 999-9999      |              |
| קאנטאקט אימעיל *   | אקט אימעיל                              | באשטעטיגט קאנטא *       |                  |                     |              |
| XXXXXXXX@gmail.com | >>>>>>>>>>>>>>>>>>>>>>>>>>>>>>>>>>>>>>> | (@gmail.com             |                  |                     |              |
|                    |                                         |                         |                  |                     |              |
| ריסעט לייג צו      |                                         |                         |                  |                     |              |

.3 דרוקט סעיוו צו ענדיגן.

אויב א באניצער איז שוין צוגעלייגט, קענט איר מענעדזש'ן זייערע ראלעס, ערלויבעניש/צוטריט, נוצנדיג די אייקאנס אין די **עקשין** קאלום אויף דער לינקער זייט. דאס קען ווערן אפדעיטעד סיי ווען.

| CAPS ON    | ג ראסטער היים (INE                      | אנוועזנהייט פלאצירונג 🔻                 | עדזש באנוצערס 🔻 פראגראם | מענ                | 🚢 באנוצער שילדערונג | 🔂 לאגט ארויס             |
|------------|-----------------------------------------|-----------------------------------------|-------------------------|--------------------|---------------------|--------------------------|
| ש באנוצערס | מענעדזע                                 |                                         |                         |                    |                     |                          |
| צו באנוצער | לייגט                                   |                                         |                         |                    |                     |                          |
| שריט       | אימעיל אדרעס∘                           | נאמען₀                                  | טעלעפאן                 | אקטיווע<br>באנוצער | באנוצער סארט        | לעצטע לאג אריין<br>דאטום |
| 2          | XXXXXXXXXXXXXXXXXXXXXX                  | XXXXXXXXXXXXXXX                         |                         | Y                  | Voucher Program     | 05/18/2021               |
| 2 28       | XXXXXXXXXXXXXXXXXXXXXXXXXXXXXXXXXXXXXX  | X*****                                  |                         | Y                  | Voucher Program     | 06/02/2021               |
|            | XXXXXXXXXXXXXXXXXXXXXXXXXXXXXXXXXXXXXXX | XXXXXXXXXXXXXXXXXXXXXXXXXXXXXXXXXXXXXXX |                         | Y                  | Voucher Program     | 11/11/2021               |
| 20 12 28   | X0000000000000000                       | *******                                 |                         | Y                  | Voucher user        |                          |

:עס זענען דא דריי אייקאנס מיט די פאלגנדע צילן

ערלויבעניש/צוטריט, פון די מענעדזש ראלעס: אויב א באניצער איז שוין צוגעלייגט, קענט איר מענעדזש'ן זייערע ראלעס, ערלויבעניש/צוטריט, פון די מענעדזש ראלעס אייקאן. צום ביישפיל, אויב איר ווילט אז א באניצער זאל נאר קענען זען פארמאכונגען, וואלט איר געצייכנט דעם קענען זען פארמאכונגען, וואלט איר געצייכנט דעם קענען זען פארמאכונגען, וואלט איר געצייכנט דעם קעסטל אין די "בלויז ליינען" קאלום נעבן די פארמאכונג. אדער, אויב איר ווילט אז א באניצער זאל קענען צולייגן אדער טוישן אדער טוישן פארמאכונגען, וואלט איר געצייכנט דעם קעסטל אין די "בלויז ליינען" קאלום נעבן די פארמאכונג. אדער, אויב איר ווילט אז א באניצער זאל קענען צולייגן אדער טוישן פארמאכונגען. אין די "בלויז ליינען" קאלום נעבן די פארמאכונג דאס קעסטל אין די דער טוישן פארמאכונגען, וואלט איר געצייכנט דאס קעסטל אין דער "ליינען שרייבן" קאלום נעבן די פארמאכונגן אדער טוישן פארמאכונגען, וואלט איר געצייכנט דאס קעסטל אין דער אינען שרייבן" קאלום נעבן די

| GAPS ONLINE        | עזנהייט פלאצירונג ראסטער היים | זש באנוצערס 🔻 פראגראם 🔻 אנווע | מענעד           | 💄 לאגט ארויס 🖨 באנוצער שילדערונג |
|--------------------|-------------------------------|-------------------------------|-----------------|----------------------------------|
| מענעדזש ראלעס      |                               |                               |                 |                                  |
| צער אינפארמאציע    | באנו                          | ראלעס פאר באנוצער : 😿         | ****            | <b>K</b>                         |
| אימעיל אדרעס       |                               | שילדערונג                     | נאר פאר ליינען. | ליינען שרייבן.                   |
| %08080808080808080 | 1010X                         |                               |                 |                                  |
| באנוצער נאמען      |                               | פלאצירונגען אראפלאזן (PD)     | $\checkmark$    |                                  |
| XQEQEQEQEQEQEQEQE  | 1010X                         |                               |                 |                                  |
| טעלעפאן            | לעצטע אריין לאג'ן             | אלע אנוועזנדע (AA)            |                 | $\mathbf{\nabla}$                |
|                    |                               | TITO אנוועזנהייט (AT)         |                 |                                  |
|                    |                               | ארמאכונג (AC)                 |                 |                                  |
|                    |                               | חודש'ליכע אנוועזנהייט (AM)    |                 |                                  |
|                    |                               | ריסעט                         |                 |                                  |

טוישן א באניצער: טוישן א באניצער וועט אייך ערלויבן צו טוישן זייער נאמען, טעלעפאן נומער, אדער 🗹 אימעיל אדרעס. פראגראם נומער און אימעיל אדרעס קען מען נישט טוישן.

| CAPS ONLINE        | ייט פלאצירונג ראסטער היים | ע באנוצערס ▼ פראגראם ▼ אנוועזנה | אנוצער שילדערונג 💄 מענעדזע | לאגט ארויס 🖨 ב |
|--------------------|---------------------------|---------------------------------|----------------------------|----------------|
| ונוצער אינפארמאציע | בא                        |                                 |                            |                |
| וצער אינפארמאציע   | באנ                       |                                 |                            |                |
| פראגראם נומער      | לעצטע נאמען *             | ערשטע נאמען *                   | טעלעפאן נומער              |                |
| X000000X           | XOIOIOX                   | XONON                           | (999) 999-9999             |                |
| קאנטאקט אימעיל *   | אנטאקט אימעיל             | באשטעטיגט ק *                   |                            |                |
| X00000000          | 300000                    | eoec                            |                            |                |
|                    |                           |                                 |                            |                |
| ריסעט סעיוו        |                           |                                 |                            |                |

ערלויבן/אפהאלטן א באניצער: וויילט אויס דעם אייקאן צו ערלויבן אדער אפהאלטן א באניצער'ס 📇 צוטריט צו דער סיסטעם.

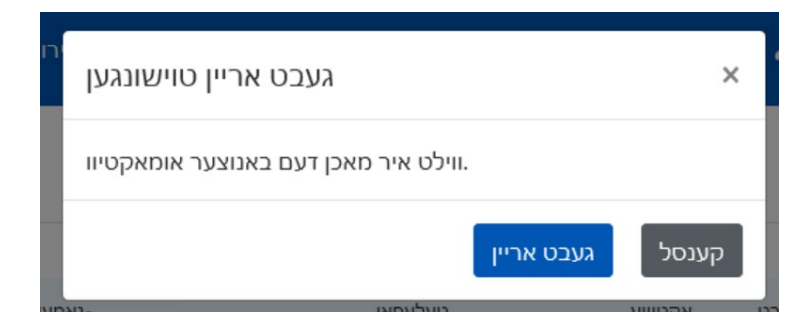

#### באניצער פּראָפיל

וויילט אויס דאס באניצער פּראָפיל קנעפל אין דער אויבערשטער רעבטער זייט צו אפדעיט'ן אייער פערזענליבע קאנטאקט אינפארמאציע.

ערשטער נאמען, לעצטער נאמען, און שפראך זענען געפאדערטע אינפארמאציע. איר קענט צולייגן א טעלעפאן נומער אויב איר ווילט. די איינציגסטע זאך וואס איר קענט נישט טוישן איז אייער אימעיל אדרעס.

איינמאל עס איז אפדעיטעד, דרוקט סעיוו.

אנליין איז נישט דער סיסטעם פון רעקארד פאר לייסענסד טשיילד קעיר פראגראמען און CAPS אנליין איז נישט דער סיסטעם פון רעקארד פאר לייסענסד טשיילד קעיר פראוויידערס. איר **מוזט** פארזעצן צו אפדעיט'ן די אינפארמאציע מיט אייער לייסענסינג/רעגיסטראציע אגענטור ווי געפאדערט לויט'ן געזעץ.

| CAPS ONLINE פלאצירונג ראסטער היים | מענעדזש באנוצערס 💌 פראגראם . ▼ אנוועזנהייט 🔹 | אגט ארויס 🗘 באנוצער שילדערונג 🕻 |
|-----------------------------------|----------------------------------------------|---------------------------------|
| באנוצער שילדערונג                 |                                              |                                 |
| מיין באנוצער שילדערונג            |                                              |                                 |
| אימעיל אדרעס                      |                                              |                                 |
|                                   |                                              |                                 |
| לעצטע נאמען *                     | ערשטע נאמען *                                | טעלעפאן נומער                   |
|                                   | MORORORORO                                   | (999) 999-9999                  |
| שפראך *                           |                                              |                                 |
| YI - YIDDISH 🗸                    |                                              |                                 |
|                                   |                                              |                                 |
| ריסעט                             |                                              |                                 |

#### מאבייל דעווייס

אנליין איז מאבייל-פריינטליך און צוגענגליך דורך נוצן א קאמפיוטער, לעפטאפ, טאבלעט, אדער CAPS סמארטפאון. עס זענען דא עטליכע קליינע אונטערשיידן אין ווי אזוי דער סיסטעם וועט אויסזען אויב איר נוצט עס פון א סמארטפאון.

לאג'ט פשוט אריין אזוי ווי איר וואלט נארמאל פון א בראוזער פענסטער. אנשטאט זען די גאנצע נעוויגעישאן באר, אזויווי עס וואלט געווען אויף א קאמפיוטער אדער טאבלעט, וועט איר זען דעם האמבורגער מעניו אויף דער אויבערשטער רעכטער זייט פונעם סקרין (אונטערגעשטריכן אונטן). נוצט דעם מעניו צו נוצן די סיסטעם.

(פון אויבן CAPS אנליין פון א סמארטפאון איז רעקאמענדירט צו האלטן אייער סקרין אין דער הייך אויבן CAPS אויב איר זעט אראפ).

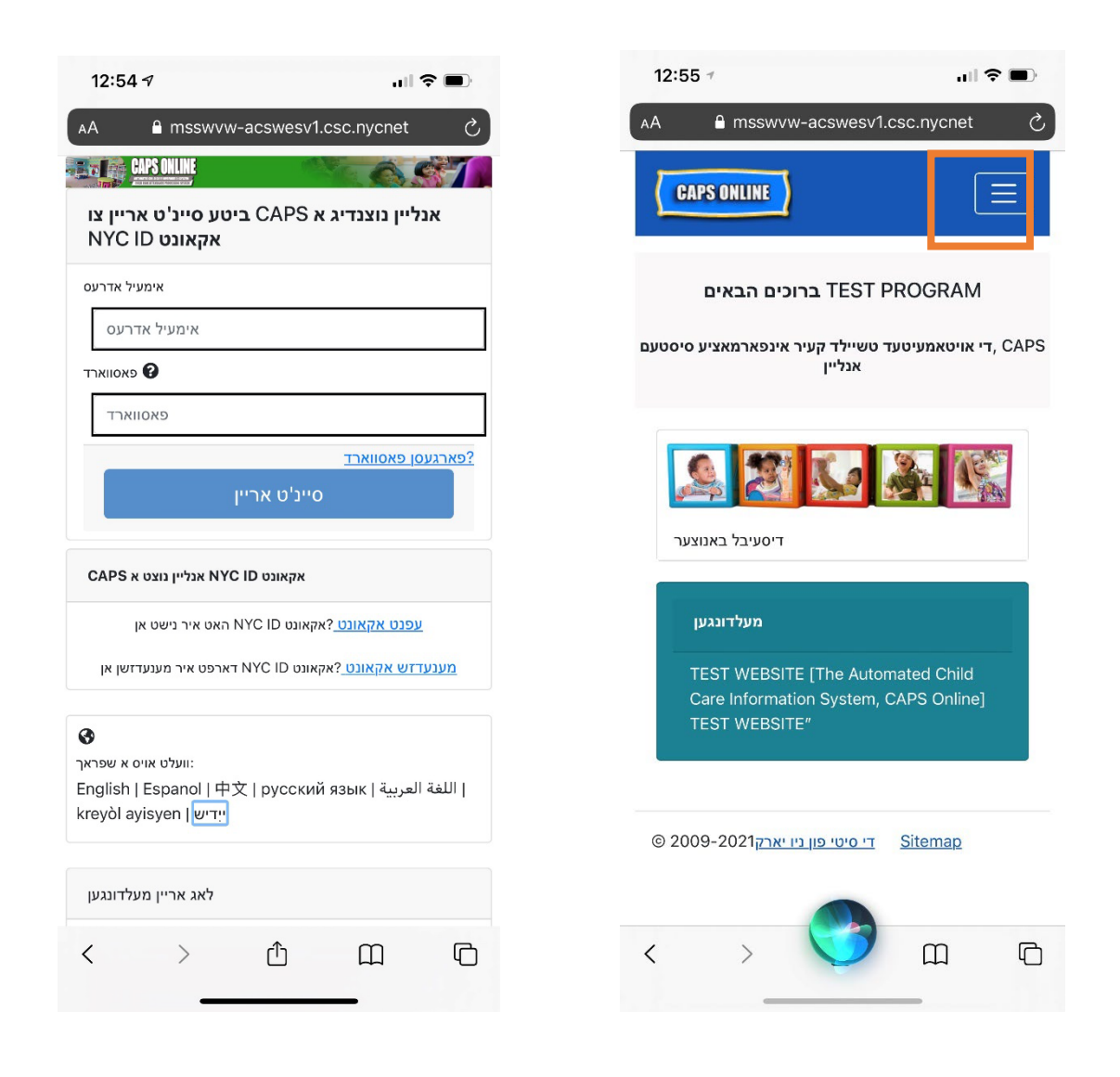